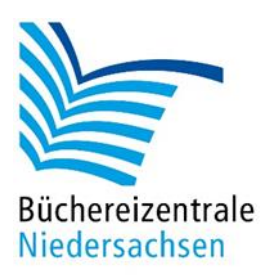

# allegro-OEB Leitfaden Medienerfassung

Büchereizentrale Niedersachsen Lüner Weg 20 21337 Lüneburg Telefon: 04131/9501-0 Telefax: 04131/9501-24 E-Mail: <u>info@bz-niedersachsen.de</u>

Stand: März 2025

# Inhaltsverzeichnis

| 1. B  | uch                                                                  | 6    |
|-------|----------------------------------------------------------------------|------|
| 1.1   | Titelaufnahme Buch                                                   | 6    |
| 1.2   | Inventarisierung                                                     | 8    |
| 2. Z  | eitschriftenerfassung                                                | 9    |
| 2.1   | Titelaufnahme                                                        | 9    |
| 2.2   | Folgehefte erfassen                                                  | . 10 |
| 3. H  | örbuch                                                               | . 11 |
| 3.1   | Grundsätzliches zur Erfassung                                        | .11  |
| 3.2   | Titelaufnahme                                                        | . 11 |
| 4. T  | onies                                                                | .13  |
| 4.1   | Titelaufnahme Toniefigur                                             | .13  |
| 4.2   | Titelaufnahme Toniebox                                               | .14  |
| 5. D  | VD                                                                   | .16  |
| 5.1   | Grundsätzliches zur Erfassung                                        | .16  |
| 5.2   | Titelaufnahme                                                        | . 16 |
| 6. R  | eihen                                                                | . 19 |
| 6.1   | Beispiele für Haupttitel der Reihe                                   | .19  |
| 6.2   | Pseudoreihen                                                         | .19  |
| 7. E  | inzelteile eines Sammelbandes                                        | . 20 |
| 7.1   | Erfassen von Einzelteilen                                            | . 20 |
| 8. N  | Iehrbändige Werke                                                    | .24  |
| 8.1   | Verknüpfung Gesamtaufnahme und Bände                                 | .24  |
| 8.2   | Gesamtaufnahme                                                       | . 25 |
| 8.3   | Bandaufnahme                                                         | .26  |
| 8.4   | Weitere Bandaufnahmen                                                | .27  |
| 9. Ir | iteressenkreise                                                      | . 29 |
| 9.1   | Allgemeine Eingabekonventionen für Interessenkreisen in allegro-OEB  | . 29 |
| 9.2   | Aufstellungsformen und Standortangaben                               | . 29 |
| 9.3   | Aufstellung nach Signatur                                            | . 31 |
| 9.4   | Aufstellung nach IK                                                  | . 32 |
| 9.5   | Aufstellung nach IK und innerhalb des Interessenkreises alphabetisch | . 33 |
| 9.6   | Aufstellung nach IK und innerhalb des Interessenkreises systematisch | . 34 |
| 9.7   | Aufstellung nach Signatur und Standortangaben in den Exemplaren      | . 35 |
| 9.8   | Aufstellung ausschließlich nach Standortangaben in den Exemplaren    | . 36 |
| 9.9   | Reine IK-Aufstellung ohne Systematik                                 | . 37 |
| 9.10  | ) Reine IK-Aufstellung ohne Systematik, aber alphabetisch            | . 38 |
| 9.11  | Hierarchische Interessenkreise (Kabinette)                           | . 39 |
| 10. S | ignatureingabe                                                       | . 40 |

| 10.1 | Eingabe nach ASB und SKJ      | 40 |
|------|-------------------------------|----|
| 10.2 | Eingabe nach SFB und SKJ      | 42 |
| 10.3 | Eingabe nach KAB, SEB und SKB | 44 |

# Einleitung

In diesem Leitfaden finden Sie praxisorientierte Schritt-für-Schritt-Anleitungen zur Erfassung unterschiedlicher Medienarten in allegro-OEB.

Im Kapitel "Interessenkreise" erfahren Sie, welche Interessenkreiskonzepte in allegro-OEB unterstützt werden und wie die Eingabe erfolgt.

Die <u>Signatureingabe</u> gibt zum einen Hilfestellung bei der korrekten Eingabe der Signatur für ASB, SKJ, SFB und KAB und zum anderen auch Tipps zur vereinfachten Signatureingabe.

# 1. Buch

Für die Erfassung eines Buches starten Sie den Editor aus der Vollbildanzeige über:

Taste: F9

Menü: "Bearbeiten/Neuer Datensatz"

Symbol:

Der Editor öffnet sich mit einer leeren Vorlage.

Wählen Sie nun über

Taste: **F6** Menü: "Ansicht/Formulare" Symbol: (Kein Formular) •

die Vorlage "Printmedien/Buch" aus.

## 1.1 Titelaufnahme Buch

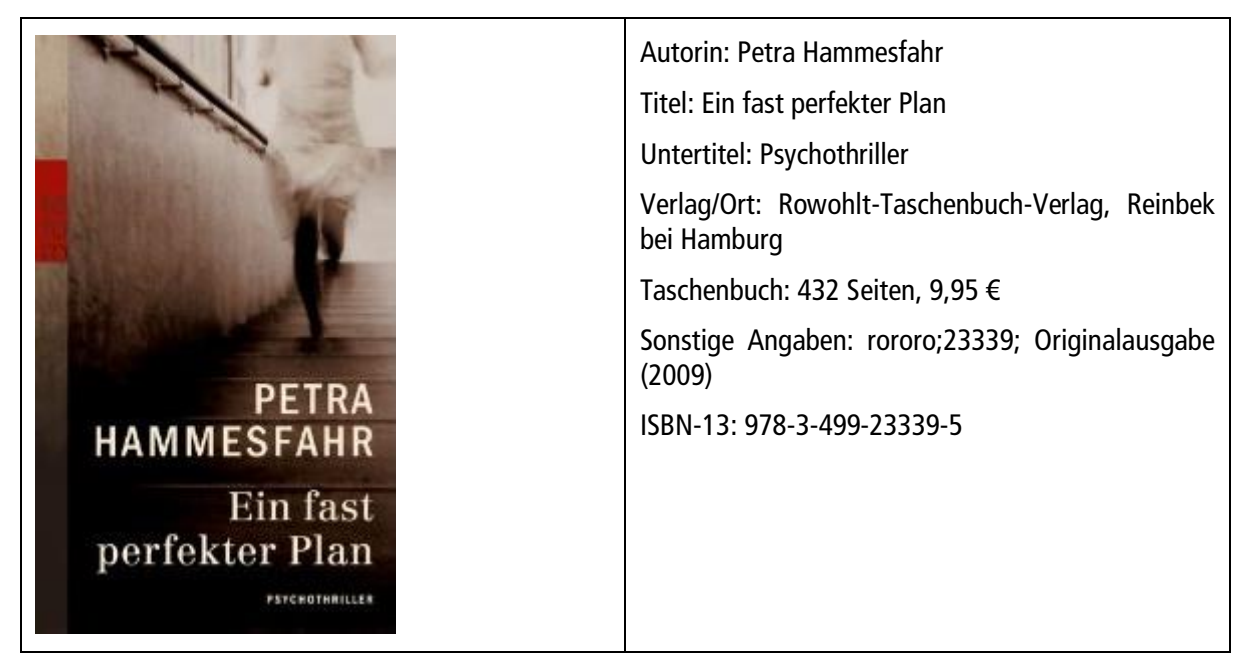

Die ersten Felder "Datenträgertyp (#575)", "Inhaltstyp (#576)", "Medientyp (#574)" sind in der Vorlage für Buch Monographie bereits mit den Inhalten vorbelegt und können übersprungen werden.

Füllen Sie das Formular mit den entsprechenden Inhalten:

| Medientyp                                     | 574 |   | BM                         |
|-----------------------------------------------|-----|---|----------------------------|
| Datenträgertyp                                | 575 |   | Band                       |
| Inhaltstyp                                    | 576 |   | Text                       |
| Signatur                                      | 060 |   | HAM                        |
| Geistiger Schöpfer                            | 200 |   | Hammesfahr, Petra          |
| Mitwirkender                                  | 204 |   |                            |
| Beziehungskennzeichnung                       | 204 | b |                            |
| Mitwirkender                                  | 205 |   |                            |
| Beziehungskennzeichnung                       | 205 | b |                            |
| Haupttitel                                    | 320 |   | _Ein_ fast perfekter Plan  |
| Titelzusatz                                   | 335 |   | Psychothriller             |
| Bevorzugter Titel des Werks                   | 304 |   |                            |
| Verantwortlichkeitsangabe                     | 359 |   |                            |
| Ausgabevermerk                                | 403 |   | Originalausgabe            |
| Sprache                                       | 404 |   |                            |
| Erscheinungsort                               | 410 |   | Reinbek bei Hamburg        |
| Verlag                                        | 412 |   | Rowohlt-Taschenbuch-Verlag |
| Erscheinungsdatum                             | 425 |   | 2009                       |
| Identifikator für die Manifestation<br>(ISBN) | 540 |   | 978-3-499-23339-5          |
| Umfang                                        | 434 |   | 432 Seiten                 |
| Illustrierender Inhalt                        | 436 |   |                            |
| Ergänzender Inhalt                            | 437 |   |                            |
| Haupttitel der Reihe                          | 460 |   | rororo ; 23339             |
| Anmerkung                                     | 501 |   |                            |
| Interessenkreis                               | 193 |   |                            |
| Zielgruppe                                    | 196 |   |                            |
| Preis                                         | 592 |   | 9,95 EUR                   |

#### Formular, Buch (Monografie)"

Wenn Sie einen anderen Datenträger- und Inhaltstyp eintragen möchten, können Sie im Feld mit **F3** aus einer Auswahltabelle einen anderen Typ auswählen:

| Feldinhalt auswählen - Datenbank Katalog | Feldinhalt auswählen - Datenbank Katalog |
|------------------------------------------|------------------------------------------|
| Datenträgertyp (F3)                      | Inhaltstyp (F3)                          |
| Band                                     | Text                                     |
| Audiodisk                                | aufgeführte Musik                        |
| Videodisk                                | zweidimensionales bewegtes Bild          |
| Speicherkarte                            | dreidimensionales bewegtes Bild          |
| Computerdisk                             | gesprochenes Wort                        |
| Gegenstand                               | kartografisches Bild                     |
| Online-Ressource                         | Computerdaten                            |
| Audiokassette                            | Computerprogramm                         |
| Videokassette                            | Noten                                    |
| Karte                                    | unbewegtes Bild                          |
| Dia                                      | dreidimensionale Form                    |
| Filmrolle                                | Sonstige                                 |
| Sonstige                                 | nicht spezifiziert                       |
| nicht spezifiziert                       |                                          |
|                                          |                                          |
| QK Abbred                                | hen QK Abbrechen                         |

Auswahltabelle "Datenträgertyp"

Auswahltabelle "Inhaltstyp"

Die erste selbst zu füllende Kategorie ist die Signatur (#060). Tragen Sie hier – gemäß der bei Ihnen verwendeten Systematik – die Signatur ein und wechseln Sie mit der Maus oder den Pfeiltasten in die nächste zu füllende Kategorie. Die Kategorien, die nicht gefüllt werden sollen, können Sie einfach überspringen.

Sämtliche Personenfelder, d. h. alle 200er-Kategorien, haben ein Teilfeld für die "Beziehungskennzeichnung". Wenn es keine Beziehungskennzeichnung in den Daten gibt, wird programmseitig davon ausgegangen, dass es sich bei den Personen um Verfasser handelt. Auf die Kennung "Verfasser" kann somit verzichtet werden.

Auch für die Beziehungskennzeichnung ist eine Auswahltabelle hinterlegt, wenn Sie das Feld F3 drücken:

| Feldinhalt auswählen - Datenbank Katalog |            |           |
|------------------------------------------|------------|-----------|
| Beziehungskennzeichnung (F3)             |            | ^         |
| Häufig                                   |            |           |
| Erzähler                                 |            |           |
| Illustrator                              |            |           |
| Schauspieler                             |            |           |
| Übersetzer                               |            |           |
| Sänger                                   |            |           |
| Komponist                                |            |           |
| Künstler                                 |            |           |
| Fotograf                                 |            |           |
| Herausgeber                              |            |           |
| Produzent                                |            |           |
| Regisseur                                |            |           |
| Ausführender                             |            |           |
| Mitwirkender                             |            |           |
| Text                                     |            |           |
| Zusammenstellender                       |            |           |
| Drucker                                  |            |           |
| Buchbinder                               |            |           |
| Musik                                    |            |           |
| Textdichter                              |            |           |
| Musikalischer Leiter                     |            |           |
| Dirigent                                 |            |           |
| Film                                     |            |           |
| Drehbuchautor                            |            |           |
| Filmemacher                              |            |           |
| Filmregisseur                            |            |           |
| Bildregisseur                            |            |           |
| Filmproduzent                            |            |           |
| Theater                                  |            |           |
| Choreograf                               |            |           |
| Bühnenregisseur                          |            |           |
| Tänzer                                   |            |           |
| Kunst                                    |            |           |
| Designer                                 |            |           |
| Kartograf                                |            | ~         |
|                                          |            |           |
|                                          | <u>O</u> K | Abbrechen |
|                                          |            |           |

Auswahltabelle "Beziehungskennzeichnung"

Hinweis: Diese Auswahl ist nicht vollständig, sondern wurde reduziert auf die möglicherweise am häufigsten benutzten Begriffe in ÖB. Wenn Begriffe fehlen, schauen Sie im Regelwerk "RDA" nach.

Sind alle relevanten Kategorien korrekt gefüllt, speichern Sie den Datensatz ab (ALT+F8).

Anschließend muss noch die Inventarisierung des Exemplars durchgeführt werden.

# 1.2 Inventarisierung

Das Inventarisieren von Exemplaren reduziert sich in den meisten Fällen auf die Vergabe eines Barcodes. Weitere exemplarrelevante Daten wie Signatur und Medientyp werden automatisch aus den Titeldaten übernommen bzw. vom Programm generiert (Zugangsdatum).

Klicken Sie auf Standard-Exemplar erfassen . Im sich nachfolgend öffnenden Fenster scannen Sie den Barcode des Exemplars ein.

# 2. Zeitschriften

# 2.1 Titelaufnahme

Für die Erfassung einer Zeitschrift starten Sie den Editor aus der Vollbildanzeige über:

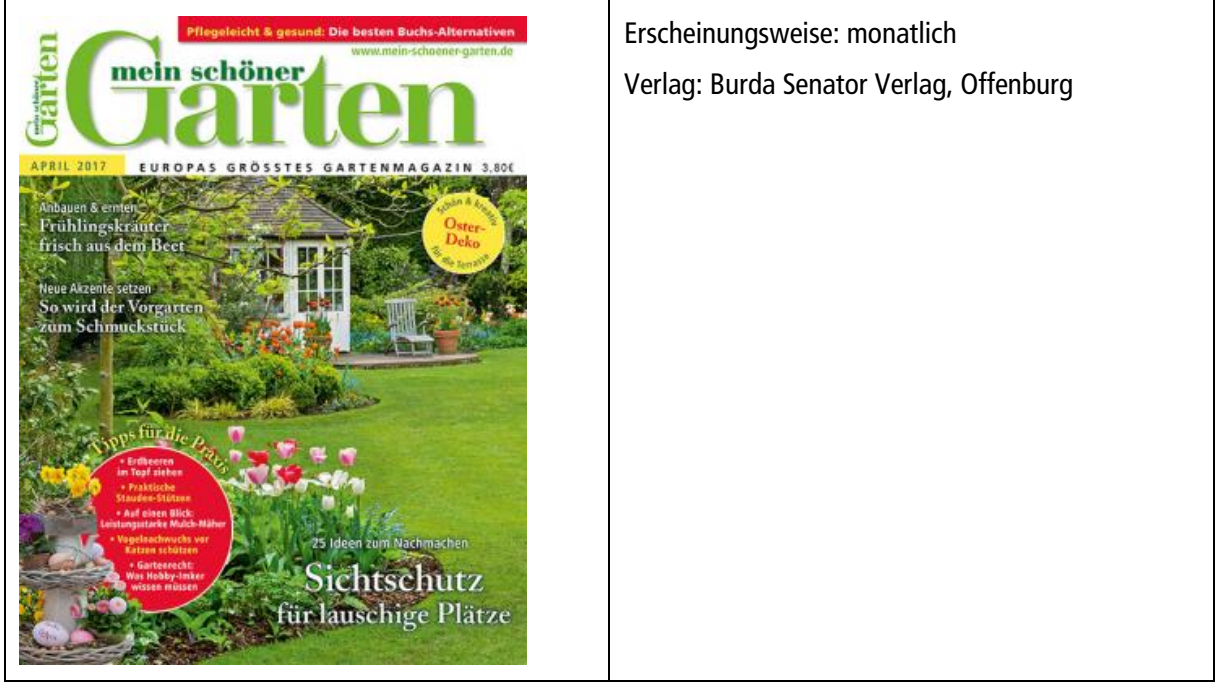

Die ersten Kategorien "Datenträgertyp (#575)", "Inhaltstyp (#576)", "Medientyp (#574)" sind in dieser Vorlage bereits mit den passenden Inhalten für Zeitschriften vorbelegt und können übersprungen werden.

Füllen Sie nun alle weiteren relevanten Kategorien.

| Medientyp                                     | 574 | ZSSB                                                                                                    |
|-----------------------------------------------|-----|----------------------------------------------------------------------------------------------------|
| Datenträgertyp                                | 575 | Band                                                                                                    |
| Inhaltstyp                                    | 576 | Text                                                                                                    |
| Signatur                                      | 060 | Xz Mei                                                                                                    |
| Haupttitel                                    | 320 | Mein schöner Garten                                                                                                 |
| Titelzusatz                                   | 335 | Europas grösstes Gartenmagazin                                                                                      |
| Jahrgang (Zeitschrift)                        | 091 | 2017                                                                                                    |
| Heftnummer (Zeitschrift)                      | 092 | 04                                                                                                    |
| Sprache                                       | 404 | Deutsch                                                                                                    |
| Erscheinungsort                               | 410 | Offenburg                                                                                                    |
| Verlag                                        | 412 | Burda Senator Verlag                                                                                                |
| Erscheinungsdatum                             | 425 | April 2017                                                                                                    |
| Identifikator für die Manifestation<br>(ISSN) | 550 | 0178-1308                                                                                                    |
| Titel der Einzelbestandteile                  | 361 | Sichtschutz für lauschige Plätze ; Frühlingskräuter frisch aus dem Beet ; So wird der Vorgarten<br>zum Schmuckstück |
| Anmerkung                                     | 501 | Erscheint monatlich                                                                                                 |

#### Erfassungsbeispiel Zeitschrift

Als Haupttitel muss der Zeitschriftentitel erfasst werden. Darüber hinaus müssen die Kategorien "Jahrgang (Zeitschrift)" und "Heftnummer (Zeitschrift)" gefüllt werden. Die Heftnummer muss in jedem Fall als zweistellige Zahl eingetragen werden.

Falls das Erscheinungsdatum von der Jahrgangsbezeichnung oder Heftnummer abweicht (im Beispiel ist das Erscheinungsdatum April 2017), sollte auch das Erscheinungsdatum gefüllt werden.

Das Erfassen der ISSN ist notwendig, wenn die Zeitschrift mit einer Coverabbildung verknüpft werden soll.

In der Kategorie 361 können einzelne Artikel der Zeitschrift erfasst und somit recherchiert werden. Trennen Sie die einzelnen Zeitschriftenartikel mit Semikolon Leerzeichen Semikolon.

Sind alle relevanten Kategorien korrekt gefüllt, speichern Sie den Datensatz ab.

Anschließend ist noch die Inventarisierung des Exemplars durchzuführen.

## 2.2 Folgehefte erfassen

Für die Erfassung der Folgehefte kopieren Sie eine Aufnahme (STRG+K) des aktuellen Jahrgangs und übernehmen diese im Editor mit STRG+F4.

Anschließend ändern Sie die relevanten Kategorien wie Heftnummer, Erscheinungsdatum, ISSN etc. Nach dem Abspeichern erfolgt die Inventarisierung des Exemplars.

# 3. Hörbuch

Den Medientyp Hörbuch können Sie für CDs, MCs, LPs oder Tonbandaufnahmen verwenden, die Lesungen, Hörspiele, Theatermitschnitte etc. enthalten.

Ebenfalls für Sachmedien im Audiobereich ist der Medientyp Hörbuch anwendbar, z. B. bei Meditationsaufnahmen, naturwissenschaftlichen Aufnahmen u. ä. Entsprechend den Printmedien ist hierbei die jeweilige Systematik anzuwenden (ASB, SfB, KAB und SKJ). Als Anwendungsregel gilt grundsätzlich:

Alles, was nicht nach einer Tonträgersystematik, z. B. der TSM bzw. nach KAB-Tonträger/Musik systematisiert wird, erhält den Medientyp HB und wird entsprechend der Buchsystematik verwaltet.

# 3.1 Grundsätzliches zur Erfassung

Da Non-Books im Normalfall keine Seiten haben, wird im "Umfang" statt der Seitenzahl u. a. die Anzahl der CDs und im Feld "Dauer" die Laufzeit eingetragen.

# 3.2 Titelaufnahme

Für die Erfassung eines Hörbuchs starten Sie den Editor aus der Vollbildanzeige über:

| Taste:  | F9                           |
|---------|------------------------------|
| Menü:   | "Bearbeiten/Neuer Datensatz" |
| Symbol: |                              |
|         |                              |

Der Editor öffnet sich mit einer leeren Vorlage.

Wählen Sie nun über

Taste: F6

Menü: "Ansicht/Formulare"

| -  |     |    |   |   |
|----|-----|----|---|---|
| C١ | m   | ۱h | പ | • |
| 2) | /11 | ID | U |   |

(Kein Formular) •

die Vorlage "AV-Medien/Hörbuch" aus.

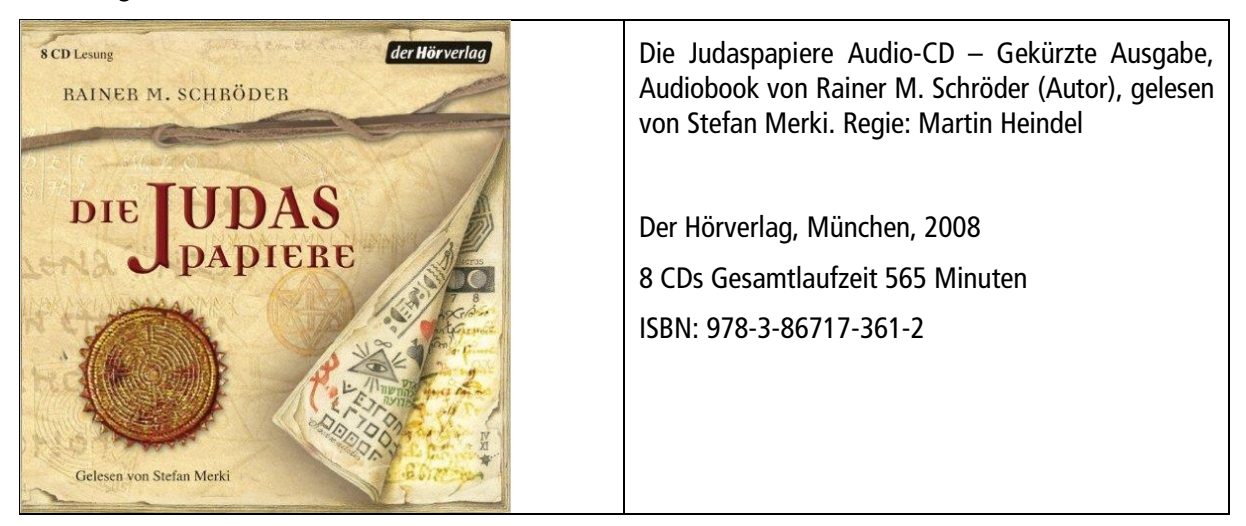

Die ersten Felder "Datenträgertyp (#575)", "Inhaltstyp (#576)", "Medientyp (#574)" sind in dieser Vorlage bereits mit den passenden Inhalten für Hörbücher vorbelegt und können übersprungen werden.

Füllen Sie nun alle weiteren relevanten Kategorien.

| Medientyp                                     | 574 |   | НВ                  |
|-----------------------------------------------|-----|---|---------------------|
| Datenträgertyp                                | 575 |   | Audiodisk           |
| Inhaltstyp                                    | 576 |   | gesprochenes Wort   |
| Signatur                                      | 060 |   | Schro               |
| Geistiger Schöpfer                            | 200 |   | Schröder, Rainer M. |
| Beziehungskennzeichnung                       | 200 | b | Verfasser           |
| Mitwirkender                                  | 204 |   | Merki, Stefan       |
| Beziehungskennzeichnung                       | 204 | b | Erzähler            |
| Mitwirkender                                  | 205 |   | Heindel, Martin     |
| Beziehungskennzeichnung                       | 205 | b | Regisseur           |
| Haupttitel                                    | 320 |   | _Die_ Judaspapiere  |
| Ausgabevermerk                                | 403 |   | Gekürzte Lesung     |
| Sprache                                       | 404 |   | Deutsch             |
| Erscheinungsort                               | 410 |   | München             |
| Verlag                                        | 412 |   | Der Hörverlag       |
| Erscheinungsdatum                             | 425 |   | 2008                |
| Identifikator für die Manifestation<br>(ISBN) | 540 |   | 978-3-86717-361-2   |
| Umfang                                        | 434 |   | 8 CDs               |
| Illustrierender Inhalt                        | 436 |   |                     |
| Ergänzender Inhalt                            | 437 |   | 1 Beiheft           |
| Dauer                                         | 438 |   | 565 min             |
| Interessenkreis                               | 193 |   | Historisches        |
|                                               |     |   |                     |

Sind alle relevanten Kategorien korrekt gefüllt, speichern Sie den Datensatz ab.

Anschließend muss noch die Inventarisierung des Exemplars durchgeführt werden.

# 4. Tonies

Tonies sind im Prinzip nichts anderes als Hörbücher in einem besonderen Format. Sie zählen in der Statistik deshalb auch zu den Hörbüchern. Die Systematisierung erfolgt dabei analog zu den Büchern bzw. Hörbüchern.

# 4.1 Titelaufnahme Toniefigur

Für die Erfassung der Toniefigur starten Sie den Editor aus der Vollbildanzeige über:

| Taste:                                           | F9                           |  |  |  |  |
|--------------------------------------------------|------------------------------|--|--|--|--|
| Menü:                                            | "Bearbeiten/Neuer Datensatz" |  |  |  |  |
| Symbol:                                          | <b>—</b>                     |  |  |  |  |
| Der Editor öffnet sich mit einer leeren Vorlage. |                              |  |  |  |  |

Wählen Sie nun über

| Taste:  | F6                  |
|---------|---------------------|
| Menü:   | "Ansicht/Formulare" |
| Symbol: | (Kein Formular) •   |

die Vorlage "AV-Medien/Tonie und Co." aus.

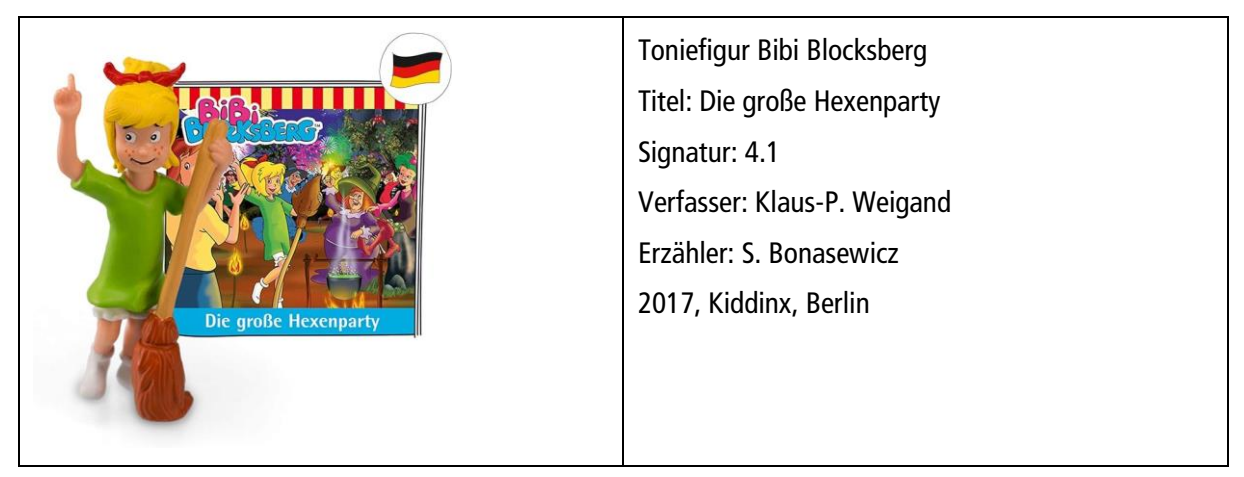

Die ersten Felder "Datenträgertyp (#575)", "Inhaltstyp (#576)", "Medientyp (#574)" sind in dieser Vorlage bereits mit den passenden Inhalten für Tonies vorbelegt und können übersprungen werden.

Füllen Sie nun alle weiteren relevanten Kategorien.

| - |                                                 |     |   |                                       |
|---|-------------------------------------------------|-----|---|---------------------------------------|
| н | Medientyp (F3)                                  | 574 |   | TONIE                                 |
|   | Datenträgertyp (F3)                             | 575 |   | Online-Ressource                      |
|   | Inhaltstyp (F3)                                 | 576 |   | gesprochenes Wort                     |
| н | Signatur                                        | 060 |   | 4.1 WEI                               |
|   | Geistiger Schöpfer                              | 200 |   | Weigand, Klaus-P.                     |
|   | Beziehungskennzeichnung (F3)                    | 200 | b |                                       |
|   | Mitwirkender                                    | 204 |   | Bonasewicz, S.                        |
|   | Beziehungskennzeichnung (F3)                    | 204 | b | Erzähler                              |
| н | Haupttitel                                      | 320 |   | Bibi-Blocksberg -Die große Hexenparty |
|   | Titelzusatz                                     | 335 |   | Hörfigur für die Toniebox             |
|   | Bevorzugter Titel des Werks                     | 304 |   |                                       |
|   | Abweichender Titel                              | 350 |   | _Die_ große Hexenparty                |
|   | Verantwortlichkeitsangabe                       | 359 |   |                                       |
|   | Ausgabevermerk                                  | 403 |   |                                       |
|   | Sprache (F3)                                    | 404 |   | Deutsch                               |
|   | Erscheinungsort                                 | 410 |   | Düsseldorf                            |
|   | Verlag                                          | 412 |   | Boxine GmbH                           |
|   | Erscheinungsdatum                               | 425 |   | 2017                                  |
|   | Identifikator für die Manifestation<br>(ISBN)   | 540 |   |                                       |
|   | Identifikator für die Manifestation<br>(AV-Nr.) | 556 |   | 01.0030                               |
|   | Umfang                                          | 434 |   | 1 Tonie-Figur                         |
|   | Illustrierender Inhalt                          | 436 |   |                                       |
|   | Ergänzender Inhalt                              | 437 |   | 1 Beilage                             |
|   | Dauer                                           | 438 |   | ca. 77 min                            |
|   | Haupttitel der Reihe                            | 460 |   |                                       |
|   | Anmerkung                                       | 501 |   |                                       |
|   | Interessenkreis                                 | 193 |   | #Tonie                                |
|   | Preis                                           | 592 |   | EUR 16,99                             |
|   | Schlagwort/kette                                | 100 |   |                                       |
|   |                                                 |     |   |                                       |

Erfassungsbeispiel Tonie-Figur

Sind alle relevanten Kategorien korrekt gefüllt, speichern Sie den Datensatz ab.

Anschließend muss noch die Inventarisierung des Exemplars durchgeführt werden.

# 4.2 Titelaufnahme Toniebox

Für die Erfassung der Toniebox starten Sie den Editor aus der Vollbildanzeige über:

Taste: F9

Menü: "Bearbeiten/Neuer Datensatz"

Symbol:

Der Editor öffnet sich mit einer leeren Vorlage.

Wählen Sie nun über

Taste: **F6** Menü: "Ansicht/Formulare"

Symbol: (Kein Formular) •

die Vorlage "Weitere Medien/Lesegerät /E-Book-Reader" aus.

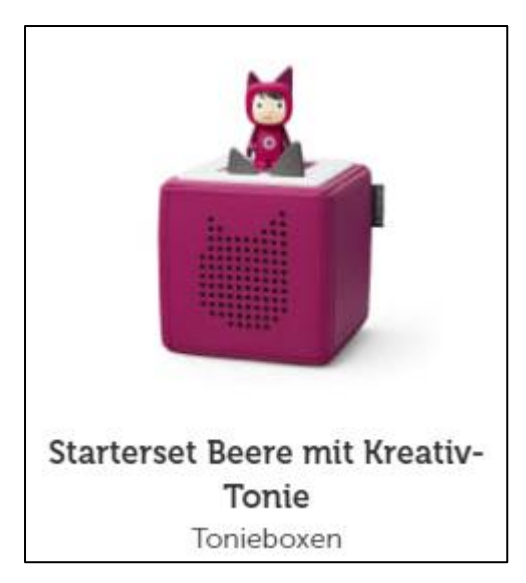

Die ersten Felder "Datenträgertyp (#575)", "Inhaltstyp (#576)", "Medientyp (#574)" sind in dieser Vorlage bereits mit den passenden Inhalten vorbelegt und können übersprungen werden.

Füllen Sie nun alle weiteren relevanten Kategorien.

| Ц | Mediantyn (E2)                                    | 574 | 16                                                    |
|---|---------------------------------------------------|-----|-------------------------------------------------------|
| - | Medientyp (F5)                                    | 5/4 |                                                       |
|   | Datenträgertyp (F3)                               | 575 | Gegenstand                                            |
|   | Inhaltstyp (F3)                                   | 576 | Sonstige                                              |
| н | Signatur                                          | 060 | Toniebox                                              |
| н | Haupttitel                                        | 320 | Toniebox Starterset Beere                             |
|   | Titelzusatz                                       | 335 | Toniebox mit Kreativ-Tonie                            |
|   | Ausgabevermerk                                    | 403 |                                                       |
|   | Erscheinungsort                                   | 410 | Düsseldorf                                            |
|   | Verlag                                            | 412 | Boxine GmbH                                           |
|   | Erscheinungsdatum                                 | 425 |                                                       |
|   | Umfang                                            | 434 | 1 Toniebox                                            |
|   | Format                                            | 435 |                                                       |
|   | Ergänzender Inhalt                                | 437 | 1 Kreativ-Tonie, , 1 Ladekabel, 1 Bedienungsanleitung |
|   | Anmerkung                                         | 501 |                                                       |
|   | Identifikator für die Manifestation<br>(EAN/GTIN) | 557 |                                                       |
|   | Interessenkreis                                   | 193 | #Tonie                                                |
|   | Annotation                                        | 190 |                                                       |
|   | Preis                                             | 592 | EUR 99,95                                             |
|   | Schlagwort/kette                                  | 100 |                                                       |

Erfassungsbeispiel Toniebox

Das Feld "Signatur" können Sie beliebig füllen. Es erfolgt keine systematische Auswertung für Lesegeräte. Sind alle relevanten Kategorien korrekt gefüllt, speichern Sie den Datensatz ab. Anschließend muss noch die Inventarisierung des Exemplars durchgeführt werden.

# 5. DVD

# 5.1 Grundsätzliches zur Erfassung

Da DVDs im Normalfall keine Seiten haben, ist im "Umfang" statt der Seitenzahl u. a. die Anzahl der DVDs (DVD-Video) und im Feld "Dauer" die Laufzeit einzutragen. Sprachangaben und Untertitel werden im Feld "Sprache" eingetragen.

# 5.2 Titelaufnahme

Für die Erfassung der DVD starten Sie den Editor aus der Vollbildanzeige über:

Taste: F9

Menü: "Bearbeiten/Neuer Datensatz"

Symbol:

Der Editor öffnet sich mit einer leeren Vorlage.

Wählen Sie nun über

Taste: **F6** 

Menü: "Ansicht/Formulare"

Symbol: (Kein Formular) -

die Vorlage "AV-Medien/DVD" aus.

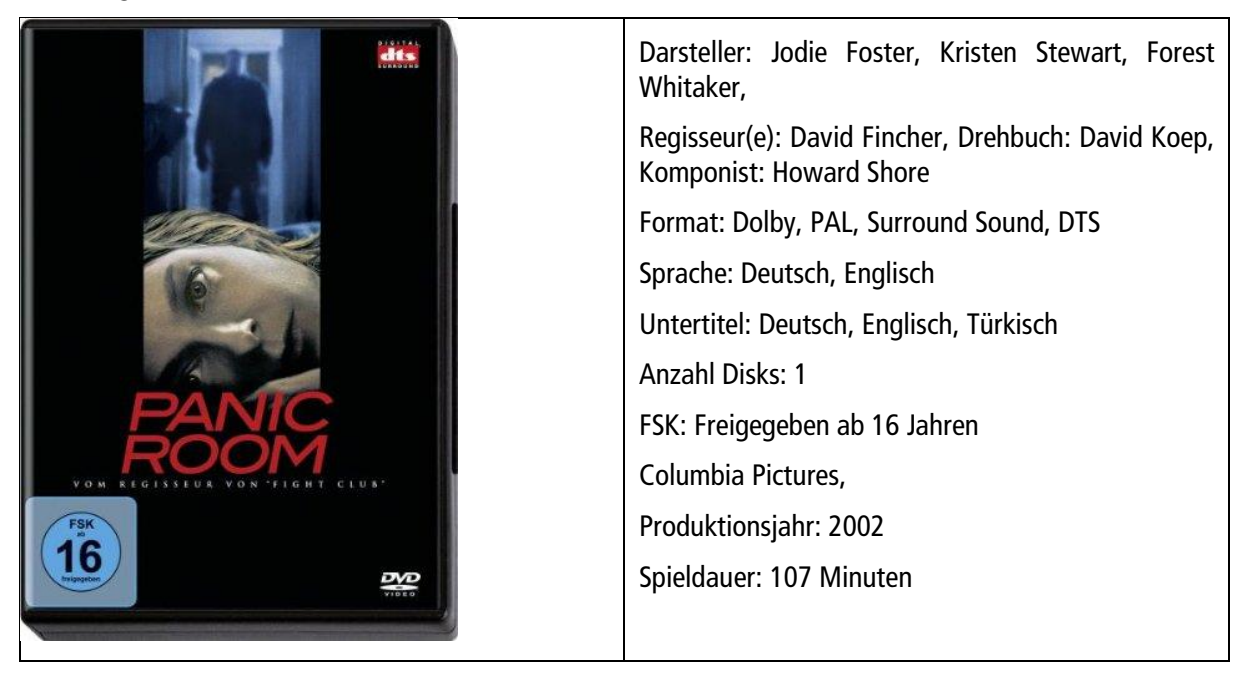

Die ersten Felder "Datenträgertyp (#575)", "Inhaltstyp (#576)", "Medientyp (#574)" sind in dieser Vorlage bereits mit den passenden Inhalten für DVDs vorbelegt und können übersprungen werden.

Füllen Sie nun alle weiteren relevanten Kategorien.

In der Kategorie "Sprache" werden die Sprachen erfasst. Mehrere Sprachen werden mit Komma+Leerzeichen getrennt eingegeben. Die Sprachen für Untertitel werden ebenfalls in dieser Kategorie erfasst und mit (Untertitel) gekennzeichnet. Für das Feld "Sprache" ist eine Auswahltabelle hinterlegt, die mit **F3** öffnen. Mehrere Sprachen können hier markiert (über **STRG+Mausklick**) und übernommen werden. Die häufigsten Sprachen für Untertitel sind hier ebenfalls hinterlegt.

| Feldinhalt auswählen - Datenbank Katalog  |   |            |                   | x |
|-------------------------------------------|---|------------|-------------------|---|
| Sprache (F3)                              |   |            |                   | ^ |
| Englisch                                  |   |            |                   |   |
| Französisch                               |   |            |                   |   |
| Spanisch                                  |   |            |                   |   |
| Italienisch                               |   |            |                   |   |
| Türkisch                                  |   |            |                   |   |
| Polnisch                                  |   |            |                   |   |
| Russisch                                  |   |            |                   |   |
| Arabisch                                  |   |            |                   |   |
| Weitere                                   |   |            |                   |   |
| Bulgarisch                                |   |            |                   |   |
| Chinesisch                                |   |            |                   |   |
| Dänisch                                   |   |            |                   |   |
| Finnisch                                  |   |            |                   |   |
| Griechisch                                |   |            |                   |   |
| Hebräisch                                 |   |            |                   |   |
| Hindi                                     |   |            |                   |   |
| Japanisch                                 |   |            |                   |   |
| Lateinisch                                |   |            |                   |   |
| Niederländisch                            |   |            |                   |   |
| Norwegisch                                |   |            |                   |   |
| Persisch                                  |   |            |                   |   |
| Portugiesisch                             |   |            |                   |   |
| Rumänisch                                 |   |            |                   |   |
| Russisch                                  |   |            |                   |   |
| Slowakisch                                |   |            |                   |   |
| Schwedisch                                |   |            |                   |   |
| Tschechisch                               |   |            |                   |   |
| Ungarisch                                 |   |            |                   |   |
| Urdu                                      |   |            |                   |   |
| Häufige Untertitel                        |   |            |                   |   |
| Deutsch (Untertitel)                      |   |            |                   |   |
| – Deutsch (Untertitel für Hörgeschädigte) |   |            |                   |   |
| – Deutsch (Audiodeskription)              |   |            |                   |   |
| – Deutsch (Hörfilmfassung)                |   |            |                   |   |
| - Englisch (Untertitel)                   |   |            |                   | v |
|                                           | _ |            |                   |   |
|                                           |   | <u>0</u> K | <u>A</u> bbrecher | n |

Auswahltabelle "Sprache"

| Medientyp                   | 574 |   | DVD                                                                                   |
|-----------------------------|-----|---|---------------------------------------------------------------------------------------|
| Datenträgertyp              | 575 |   | Videodisk                                                                             |
| Inhaltstyp                  | 576 |   | zweidimensional bewegtes Bild                                                         |
| Signatur                    | 060 |   | PAN                                                                                   |
| Mitwirkender                | 204 |   | Foster, Jodie                                                                         |
| Beziehungskennzeichnung     | 204 | b | Schauspieler                                                                          |
| Mitwirkender                | 205 |   | Stewart, Kristen                                                                      |
| Beziehungskennzeichnung     | 205 | b | Schauspieler                                                                          |
| Mitwirkender                | 206 |   | Whitaker, Forest                                                                      |
| Beziehungskennzeichnung     | 206 | b | Schauspieler                                                                          |
| Mitwirkender                | 207 |   | Fincher, David                                                                        |
| Beziehungskennzeichnung     | 207 | b | Regisseur                                                                             |
| Mitwirkender                | 208 |   | Koep, David                                                                           |
| Beziehungskennzeichnung     | 208 | b | Drehbuchautor                                                                         |
| Mitwirkender                | 209 |   | Shore, Howard                                                                         |
| Beziehungskennzeichnung     | 209 | b | Komponist                                                                             |
| Haupttitel                  | 320 |   | Panic Room                                                                            |
| Titelzusatz                 | 335 |   |                                                                                       |
| Bevorzugter Titel des Werks | 304 |   |                                                                                       |
| Sprache                     | 404 |   | Deutsch, Englisch, Deutsch (Untertitel), Englisch (Untertitel), Türkisch (Untertitel) |
| Erscheinungsort             | 410 |   | [Culver City]                                                                         |
| Verlag                      | 412 |   | Columbia Pictures                                                                     |
| Erscheinungsdatum           | 425 |   | 2002                                                                                  |
| Umfang                      | 434 |   | 1 DVD-Video                                                                           |
| Illustrierender Inhalt      | 436 |   |                                                                                       |
| Dauer                       | 438 |   | 107 min                                                                               |
| Haupttitel der Reihe        | 460 |   |                                                                                       |
| Interessenkreis             | 193 |   | Thriller                                                                              |
| FSK/USK                     | 194 |   | 16                                                                                    |

17

Erfassungsbeispiel DVD

In das Feld "FSK/USK" tragen Sie nur das Alter als Zahl ein, der entsprechende Wert wird bei der Inventarisierung auch in die Exemplardaten übernommen. Hierüber erfolgt die Prüfung bei der Ausleihe.

Sind alle relevanten Kategorien korrekt gefüllt, speichern Sie den Datensatz ab.

Anschließend muss noch die Inventarisierung des Exemplars durchgeführt werden.

# 6. Reihen

Reihen unterscheiden sich von mehrbändigen Werken darin, dass die einzelnen Titel nicht zwingend miteinander verbunden sind. D. h. ein einzelner Titel einer Reihe kann sinnvoll genutzt werden, ohne dass die anderen Titel vorliegen.

Reihen werden nicht gesondert erfasst, sondern sind Bestandteile der Titelaufnahmen aller Medienarten. Sie werden als sog. "Haupttitel der Reihe" in der Kategorie 460 erfasst.

Mehrere Reihen werden durch "\*" getrennt erfasst und sind damit auch einzeln suchbar.

In der Kategorie 460 werden sowohl gezählte als auch ungezählte Reihen erfasst. Die Zählung wird hinter dem Haupttitel der Reihe mit "; " angehängt.

# 6.1 Beispiele für Haupttitel der Reihe

460 \_Ein\_ Was-ist-was-Buch ; 118

460 Vis-à-vis \* Ein Dorling Kindersley-Buch

460 Sehen, Staunen, Wissen \* \_Ein\_ Dorling-Kindersley-Buch

460 Sehen, Staunen, Wissen : Das Innere der Dinge \* \_Ein\_ Dorling-Kindersley- Buch

460 rororo : rororo-aktuell

460 rororo ; 10997

460 \_Die\_ Tochter des Magiers / Torsten Fink ; 3 \* Blanvalet ; 26633

460 Tom & Locke - Die 2 aus der Millionenstadt / Stefan Wolf ; 10

460 \_Das\_ magische Baumhaus / Mary Pope Osborne ; 39

460 \_Die\_ wilden Fußball-Kerle / Joachim Masannek ; 1 \* dtv ; 70803 : dtv-junior

460 \_Die\_ Abenteuer der Weltentdeckung ; 11 : Cortés

460 wieso weshalb warum

460 wieso weshalb warum : junior

460 wieso weshalb warum : junior ; 1

460 edition suhrkamp ; 1138 : neue folge ; 138

## 6.2 Pseudoreihen

Auch für nicht "offizielle" Reihenaufnahme, kann diese Kategorie verwendet werden. Sie können eigene "Pseudoreihen" eintragen: z. B.

460 Twilight ; 1

460 Wallander; 3

460 Sonderdezernat Q ; 8

# 7. Einzelteile eines Sammelbandes

# 7.1 Erfassen von Einzelteilen

Es gibt zwei Methoden zur Erfassung der Einzelteile (Geschichten, Erzählungen, Aufsätze etc.) eines Sammelbandes in allegro-OEB:

# 7.1.1 Erfassung in Kategorie 361

Ein oder mehrere Einzelwerke eines Verfassers können in der Kategorie 361 "Titel der Einzelbestandteile" getrennt durch "; " eingetragen werden. Alle Werke sind somit im Titel- und Stichwortregister suchbar. Dieses Verfahren kann z. B. bei Sammlungen und gesammelten Werken eines Verfassers angewendet werden.

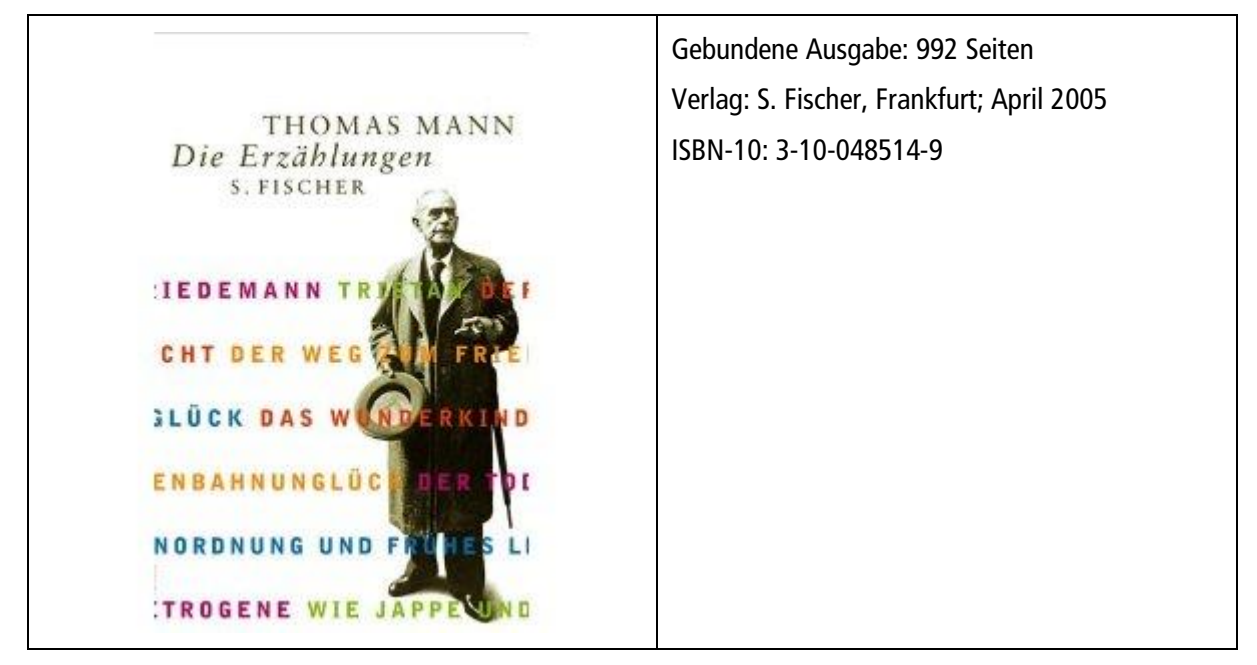

Zunächst wird der Titel als Buch Monografie erfasst.

Starten Sie den Editor aus der Vollbildanzeige über:

Menü: "Bearbeiten/Neuer Datensatz"

Symbol:

Taste:

Der Editor öffnet sich mit einer leeren Vorlage.

Wählen Sie nun über

F9

| Taste:  | F6                  |
|---------|---------------------|
| Menü:   | "Ansicht/Formulare" |
| Symbol: | (Kein Formular) 🔹   |

die Vorlage "Printmedien\Buch" aus.

Füllen Sie alle relevanten Kategorien. Ergänzen Sie dann die Kategorie 361 und tragen dort die einzelnen enthaltenen Werke getrennt durch Semikolon ein. Alle so erfassten Werke sind dann im Titel- und Stichwortregister verzeichnet und suchbar. Da die Artikelprüfung immer nur am Anfang einer Kategorie erfolgen kann, müssen Sie bei allen weiteren Titeln, die Sie in der Kategorie 361 erfassen, die Artikel am Titelanfang selbst mit Nichtsortierzeichen (z. B. \_Die\_) kennzeichnen.

| Signatur                                      | 060 | MAN                                                                                                    |
|-----------------------------------------------|-----|----------------------------------------------------------------------------------------------------|
| Geistiger Schöpfer                            | 200 | Mann, Thomas                                                                                                    |
| Haupttitel                                    | 320 | _Die_ Erzählungen                                                                                                    |
| Titel der Einzelbestandteile                  | 361 | _Der_ Tod in Venedig ; Tonio Kröger ; Mario und der Zauberer ; Tristan ; Unordnung und<br>frühes Leid ; _Die_ Betrogene |
| Erscheinungsort                               | 410 | Frankfurt am Main                                                                                                    |
| Verlag                                        | 412 | S. Fischer                                                                                                    |
| Erscheinungsdatum                             | 425 | 2005                                                                                                    |
| Umfang                                        | 434 | 992 Seiten                                                                                                    |
| Identifikator für die Manifestation<br>(ISBN) | 540 | 978-3-10-048514-4                                                                                                    |

Erfassungsbeispiel für Kategorie 361

Sind alle relevanten Kategorien korrekt gefüllt, speichern Sie den Datensatz ab.

Anschließend muss noch die Inventarisierung des Exemplars durchgeführt werden.

## 7.1.2 Verweise für Einzelteile eines Sammelbandes

Sind die Einzelteile eines Sammelbandes von unterschiedlichen Verfassern, empfiehlt sich eine eigene Aufnahme der einzelnen Teile mit Verweis auf das Hauptwerk (Sammelband) in sogenannten Verweisdatensätzen. Hier werden die einzelnen Verfasser und Titel verzeichnet und sind somit recherchierbar.

Alle Einzelteile erhalten die gleiche Identnummer und zwar die des Sammelbandes (Hauptwerks) mit Präfix VW-. Darüber sind sie dann in Register 9 gesammelt zu finden. Zudem ist eine Verlinkung zum Hauptwerk möglich:

| Titel             | ARS                               | Verweisung    |
|-------------------|-----------------------------------|---------------|
| Die Weihnachtsl   | crähe                             |               |
| Regine Kölpin     |                                   |               |
| Angaben zum Titel |                                   |               |
| Verfasser:        | Regine Kölpin                     |               |
| Signatur:         | ARS                               |               |
| Enthalten in:     | Arsen und Mistelzweig, Seite 7-16 | Zum Hauptwerk |

Zunächst wird das Hauptwerk erfasst und inventarisiert.

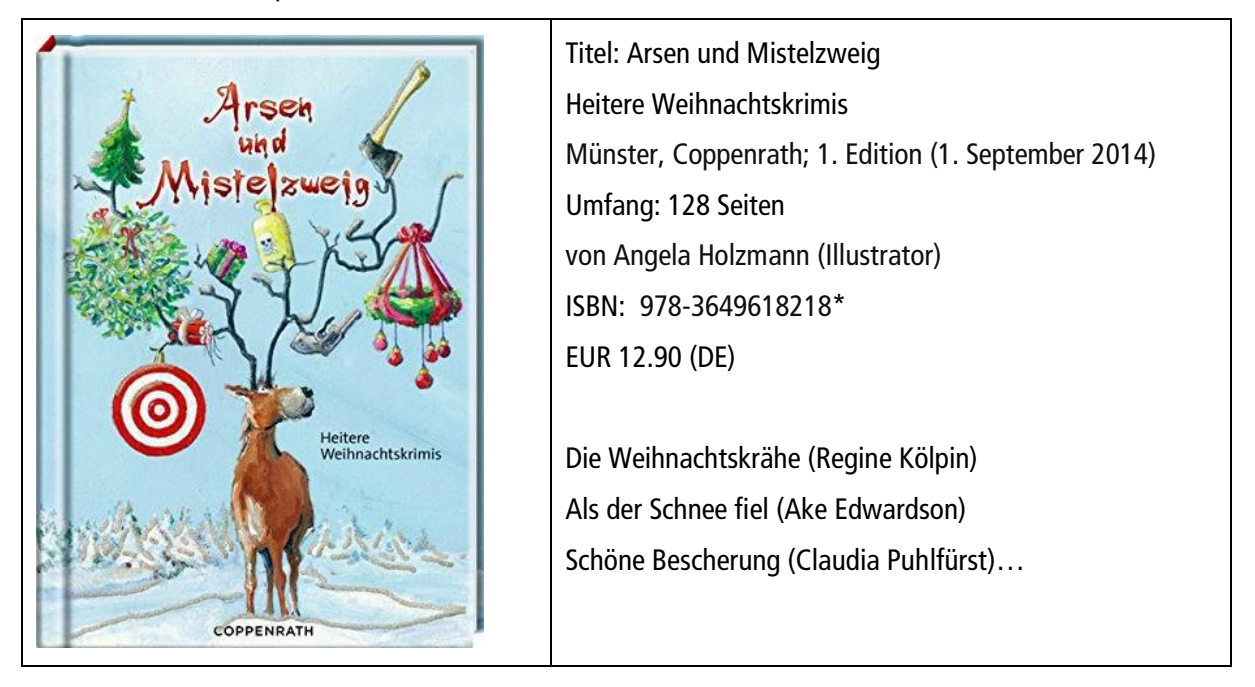

| Titel                                                      | Krimi (ARS)                                                                   |
|------------------------------------------------------------|-------------------------------------------------------------------------------|
| Arsen und Miste                                            | lzweig                                                                        |
| Angaben zum Titel                                          |                                                                               |
| Titelzusatz:                                               | heitere Weihnachtskrimis                                                      |
| Signatur:                                                  | ARS                                                                           |
| Interessenkreise:                                          | ##Krimi                                                                       |
|                                                            | Weihnachten                                                                   |
| Erschienen:                                                | 2014                                                                          |
| Weitere Personen                                           |                                                                               |
| Mitwirkender:                                              | Angela Holzmann                                                               |
| Inhaltliche Angabe                                         | n                                                                             |
| Kategorie:                                                 | Roman - Unterhaltung                                                          |
| Formale Angaben                                            |                                                                               |
| Erscheinungsort:                                           | Münster                                                                       |
| Verlag:                                                    | Coppenrath                                                                    |
| Kollationsvermerk:                                         | 128 S. : III. (farb.)                                                         |
| ISBN:                                                      | 978-3-649-61821-8                                                             |
| Preis:                                                     | EUR 12,90                                                                     |
| Heitere Krimis u. a. von Nie<br>friedlichen Weihnachtszeit | cola Förg, Åke Edwardson und Ingrid Noll sorgen für Zündstoff in der sonst so |

Aufnahme des Hauptbandes

Kopieren Sie diesen Datensatz (STRG+K).

Im nächsten Schritt erfassen Sie die Einzelteile dieses Sammelbandes.

Starten Sie den Editor aus der Vollbildanzeige über:

| Taste:                                          | F9                           |  |  |  |  |
|-------------------------------------------------|------------------------------|--|--|--|--|
| Menü:                                           | "Bearbeiten/Neuer Datensatz" |  |  |  |  |
| Symbol:                                         | <b>.</b>                     |  |  |  |  |
| Der Editor öffnet sich mit einer leeren Vorlage |                              |  |  |  |  |
| Wählen Sie                                      | e nun über                   |  |  |  |  |
| Taste:                                          | F6                           |  |  |  |  |
| Menü:                                           | "Ansicht/Formulare"          |  |  |  |  |

Symbol: (Kein Formular) •

die Vorlage "Printmedien\Einzelteile eines Sammelbandes" aus.

Im Feld "Ident.-Nummer" erscheint die korrekte Form:

| ldentnummer | 000 |  | VW-KA-00001926 |
|-------------|-----|--|----------------|
|-------------|-----|--|----------------|

Bei diesen Datensätzen besteht die Identnummer aus dem Präfix VW-, gefolgt von der Identnummer des zuvor kopierten Hauptwerks, standardmäßig mit KA- eingeleitet. Nur so kann eine direkte Verlinkung von den Einzelwerken zum Hauptwerk gewährleistet werden.

| ldentnummer                  | 000 |   | VW-KA-00001926                    |
|------------------------------|-----|---|-----------------------------------|
| Medientyp                    | 574 |   | VW                                |
| Signatur                     | 060 |   | ARS                               |
| Geistiger Schöpfer           | 200 |   | Kölpin, Regine                    |
| Beziehungskennzeichnung (F3) | 200 | b |                                   |
| Haupttitel                   | 320 |   | _Die_ Weihnachtskrähe             |
| Quelle Kurzform              | 596 |   | Arsen und Mistelzweig, Seite 7-16 |

Der Medientyp ist bereits mit VW vorbelegt und kann so übernommen werden. Die Signatur entspricht der des Hauptwerks und wird ebenfalls automatisch übernommen.

Ergänzen Sie den Autor und Titel des Einzelwerkes. Im Feld "Quelle Kurzform" verzeichnen Sie die Fundstelle.

Alle weiteren Einzelteile erfassen Sie auf dieselbe Art und Weise.

Achten Sie darauf, wenn Sie das Hauptwerk löschen, auch alle zugehörigen VW-Sätze zu löschen. Sie können diese über die Identnummern (im Register 9 mit Präfix VW-) recherchieren und als Ergebnismenge löschen.

# 8. Mehrbändige Werke

Mehrbändige Werke bestehen aus mehreren Teilen bzw. Bänden, die nur als Gesamtwerk sinnvoll nutzbar sind. Mehrteilige Enzyklopädien und Lexika gehören beispielsweise in diese Kategorie. Der "Brockhaus" in sechs Bänden kann nur als Gesamtwerk sinnvoll genutzt werden. Dies unterscheidet die mehrbändigen Werke von Reihenaufnahmen.

Prüfen Sie vorab, ob Sie die Medien wirklich als mehrbändige Aufnahme erfassen wollen! Die meisten mehrbändigen Aufnahmen lassen sich auch als "Monographie" erfassen (z. B. der Duden). Einige Bibliotheken verzichten bereits komplett auf mehrbändige Aufnahmen.

Die Erfassung mehrbändiger Werke ist weitaus komplexer und bereitet in der Anzeige und Recherche häufig Probleme. Hierarchische Aufnahmen können beispielsweise auf Smartphones nie komplett dargestellt werden.

# 8.1 Verknüpfung Gesamtaufnahme und Bände

Bei der Erfassung von mehrbändigen Werken spielt die Identnummer, Kategorie 000, eine entscheidende Rolle, da die Verknüpfung der Bände zur Gesamtaufnahme über diese Kategorie erfolgt. Die Identnummer muss in diesem Fall manuell geändert werden.

Um mehrbändige Werke zu erfassen, erstellen Sie zunächst die Gesamtaufnahme. Hier sind keine Besonderheiten zu beachten. Kopieren Sie die Gesamtaufnahme und starten Sie dann den Editor. Dort wählen Sie eines der Bandformulare - je nach Vorlage "Buch Band" oder "NBM Band"- aus.

In dem Formular für die Bandaufnahme wird im Feld "Ident.-nummer 000" die Identnummer der Gesamtaufnahme vorgegeben. Daher ist es wichtig, dass die Gesamtaufnahme zuvor explizit kopiert wurde, damit auch die richtige Nummer hier erscheint. Setzen Sie den Cursor ans Ende der Nummer und ergänzen Sie nun eingeleitet durch ein "+" die individuelle Band-Identnummernangabe, entsprechend der nachfolgend genannten Regelungen:

## 8.1.1 Identnummer der GA+01

An die Identnummer der Gesamtaufnahme hängen Sie die Bandzählung. Für die Sortierung ist es ratsam, diese mit vorangestellter Null einzuleiten. (KA-00012345+01)

#### 8.1.2 Identnummer der GA+001

Sind mehr als hundert Bände zu erwarten, empfiehlt es sich, zwei Nullen vor die Bandzählung zu setzen (KA-00012345+001).

#### 8.1.3 Identnummer der GA+Bandtitel

Gibt es keine Bandzählung und besteht der Bandtitel aus genau einem Wort, ergänzen Sie zur Identnummer der GA den Bandtitel, wobei die gesamte Identnummer nicht mehr als 30 Zeichen umfassen sollte und keine Leerzeichen oder Umlaute enthalten darf. (KA-00012345+Geschichte)

#### 8.1.4 Identnummer der GA+4/3/2

Besteht der Bandtitel aus mehreren Worten, empfiehlt sich die Vergabe nach der Methode 4/3/2, d. h. die ersten 4 Buchstaben des ersten Wortes, die ersten 3 Buchstaben des zweiten Wortes und die ersten 2 Buchstaben des dritten Wortes. Es gilt wieder, dass die gesamte Identnummer nicht mehr als 30 Zeichen umfassen sollte und keine Leerzeichen oder Umlaute enthalten darf. (KA-00012345+lexibaustr)

Wichtig: Alle Identnummern müssen eindeutig sein. Sie dürfen nicht mehrfach vorkommen.

Sicherheitshalber erfolgt beim Abspeichern eines Datensatzes im Editor noch einmal eine Prüfung, ob die Identnummer eindeutig ist. Falls dies nicht der Fall sein sollte, erscheint ein entsprechender Hinweis:

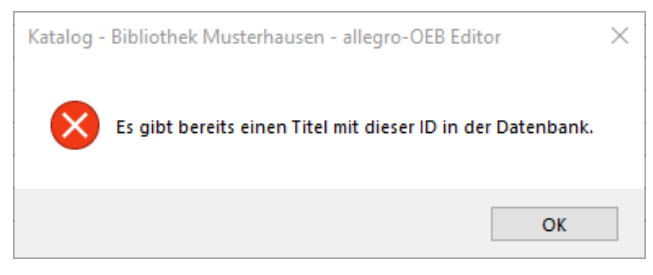

Hinweis auf doppelte Identnummer

Korrigieren Sie den Datensatz. Überprüfen und ändern Sie die Identnummer. Es dürfen keine doppelten Titelidentnummern in der Datenbank vorkommen, da sonst die Exemplare nicht korrekt zugeordnet werden können. Darüber hinaus kommt es an anderen Stellen im Programm zu fehlerhaften Abläufen.

#### 8.2 Gesamtaufnahme

Das Erfassen mehrbändiger Werke erfolgt in mehreren Schritten. Zunächst wird die Gesamtaufnahme angelegt. Hier werden alle Angaben erfasst, die für alle Bände dieses Werkes gemeinsam zutreffen. Danach erfolgt die Erfassung der einzelnen Bandaufnahmen und die Inventarisierung der Bände.

Für die Erfassung eines mehrbändigen Werkes starten Sie den Editor aus der Vollbildanzeige über:

Wählen Sie nun über

Taste: F6

Menü: "Ansicht/Formulare"

Symbol: (Kein Formular) •

die Vorlage "Mehrbändig/ Buch - Gesamtaufnahme" aus.

|                     | Der Brockhaus Naturwissenschaft und Technik.                                 |
|---------------------|------------------------------------------------------------------------------|
| DEBCK DEP           | In 3 Bänden                                                                  |
| REBCK RAUS BROCK    | Herausgeber: Joachim Weiß                                                    |
| BOCK FAUS           | Leipzig ; Mannheim : Brockhaus                                               |
| NATURWISCO          | Heidelberg ; Berlin ; Oxford : Spektrum, Akad. Verl.                         |
| OND TECHNIK         | ISBN: 3-7653-1060-3; EUR 179.90                                              |
|                     | Der Brockhaus Naturwissenschaft und Technik /                                |
|                     | Bd. 1. A bis Gd, 2003 756 S. : zahlr. III., graph. Darst.                    |
|                     | ISBN 3-7653-1061-1                                                           |
|                     |                                                                              |
|                     | Der Brockhaus Naturwissenschaft und Technik /                                |
| a series a series a | <b>Bd. 2. Ge bis Pg</b> , 2003 S. 758 - 1508 : zahlr. Ill., graph.<br>Darst. |
|                     | ISBN 3-7653-1062-X                                                           |
|                     | Der Brockhaus Naturwissenschaft und Technik /                                |

| Bd. 3. Ph bis Z, 2003 S. 1510 - 2259 : zahlr. Ill., graph. |
|------------------------------------------------------------|
| Darst.                                                     |
| ISBN 3-7653-1063-8                                         |

Das Formular muss mit den relevanten Inhalten gefüllt werden, die für alle Bände einheitlich gelten. Die ersten Felder "Datenträgertyp (#575)", "Inhaltstyp (#576)", "Medientyp (#574)" sind in der Vorlage vorbelegt und können übersprungen werden.

Tragen Sie die Daten in die nächste Kategorie (Signatur #060) ein und wechseln Sie mit der Maus oder den Pfeiltasten in die nächste zu füllende Kategorie. Die Kategorien, die nicht gefüllt werden sollen, können Sie einfach überspringen.

| Н | Medientyp                                     | 574 |   | BM                                            |
|---|-----------------------------------------------|-----|---|-----------------------------------------------|
|   | Datenträgertyp                                | 575 |   | Band                                          |
|   | Inhaltstyp                                    | 576 |   | Text                                          |
| Н | Signatur                                      | 060 |   | Uam BRO                                       |
|   | Mitwirkender                                  | 204 |   | Weiß, Joachim                                 |
|   | Beziehungskennzeichnung                       | 204 | b | Herausgeber                                   |
| н | Haupttitel                                    | 320 |   | _Der_ Brockhaus Naturwissenschaft und Technik |
|   | Titelzusatz                                   | 335 |   | in 3 Bänden                                   |
|   | Verantwortlichkeitsangabe                     | 359 |   |                                               |
|   | Erscheinungsort                               | 410 |   | Leipzig                                       |
|   | Verlag                                        | 412 |   | Brockhaus                                     |
|   | Erscheinungsdatum                             | 425 |   |                                               |
|   | Identifikator für die Manifestation<br>(ISBN) | 540 |   | 3-7653-1060-3                                 |
|   | Haupttitel der Reihe                          | 460 |   |                                               |
|   | Preis                                         | 592 |   | 179,90 EUR                                    |

Formular "Buch (Gesamtaufnahme)"

Sind alle relevanten Kategorien gefüllt, speichern Sie die Aufnahme und schließen Sie den Editor:

#### Speichern und Beenden

Tasten: ALT+F8

Menü: "Datei/ Speichern und Beenden"

Symbol: 🔝

Die soeben erfasste Gesamtaufnahme muss nun in der Vollanzeige am Bildschirm erscheinen. Kopieren Sie jetzt diesen Datensatz über:

Tasten: STRG+K

Menü: "Bearbeiten/Datensatz kopieren"

## 8.3 Bandaufnahme

Starten Sie nun den Editor aus der Vollbildanzeige über:

Taste: F9

Menü: "Bearbeiten/Neuer Datensatz"

Symbol:

Der Editor öffnet sich mit einer leeren Vorlage.

Wählen Sie nun über

Taste: **F6** Menü: "Ansicht/Formulare"

Symbol: (Kein Formular) •

die Vorlage "Mehrbändig/ Buch - Band" aus.

Die ersten Felder "Datenträgertyp (#575)", "Inhaltstyp (#576)", "Medientyp (#574)" sind in der Vorlage bereits mit den Inhalten vorbelegt und können übersprungen werden.

Außerdem wird im Feld "Ident.-nummer 000" die Identnummer der Gesamtaufnahme vorgegeben. Daher ist es wichtig, dass die Gesamtaufnahme zuvor explizit kopiert wurde, damit auch die richtige Nummer hier erscheint. Setzen Sie den Cursor ans Ende der Nummer (z. B. mit **F2**) und ergänzen Sie nun eingeleitet durch ein "+" die individuelle Band-Identnummernangabe. Halten Sie sich hierbei unbedingt an die oben genannten Regelungen zur Identnummernvergabe bei Bänden.

Füllen Sie nun wie gewohnt alle weiteren relevanten Kategorien. Wenn Sie Inhalte aus der kopierten Gesamtaufnahme übernehmen möchten, beispielsweise die Signatur, können Sie in der jeweiligen Kategorie mit **F4** Daten übernehmen.

Der Bandtitel besteht in diesen Fällen häufig nur aus Zahlen oder einzelnen Buchstaben, wie im Beispiel "A - Gd". Das Programm erkennt den Titelanfang als Artikel. In diesen Fällen handelt es sich aber um keinen Artikel. Antworten Sie daher bei der Rückfrage, ob der Artikel gekennzeichnet werden soll, mit "Weiter".

| н | Medientyp                                     | 574 | BM             |
|---|-----------------------------------------------|-----|----------------|
|   | Datenträgertyp                                | 575 | Band           |
|   | Inhaltstyp                                    | 576 | Text           |
|   | Identnummer                                   | 000 | KA-0000003+01  |
|   | Bandzählung Vorlage                           | 089 | 1.             |
| н | Signatur                                      | 060 | Uam BRO        |
| н | Bandtitel                                     | 315 | A-Gd           |
|   | Titelzusatz                                   | 335 |                |
|   | Ausgabevermerk                                | 403 |                |
|   | Sprache                                       | 404 |                |
|   | Erscheinungsdatum                             | 425 | 2003           |
|   | Identifikator für die Manifestation<br>(ISBN) | 540 | 3-7653-1061-1  |
|   | Umfang                                        | 434 | 756 Seiten     |
|   | Illustrierender Inhalt                        | 436 | Illustrationen |

Formular "Buch (Band)" / Datensatzvollanzeige mehrbändiges Werk

Achten Sie beim anschließenden Inventarisieren des Bandes darauf, dass die zu inventarisierende Bandaufnahme gelb hervorgehoben dargestellt wird. Sie können nun über die Menüleiste Inventarisierung/Neues Exemplar oder direkt über die Tastenkombination Umschalt+F9 bzw. über die

Schaltfläche *Neues Exemplar* die Maske zur Inventarisierung aufrufen und das Exemplar erfassen.

Das Exemplar wird immer für die Aufnahme erfasst, die farblich gekennzeichnet ist. Daher ist es wichtig, vorher zu prüfen, ob die richtige Aufnahme markiert ist.

#### 8.4 Weitere Bandaufnahmen

Wenn die Aufnahme des ersten Bandes inklusive der Exemplardaten komplett ist, fahren Sie mit der Erfassung der anderen Bände auf dieselbe Art und Weise fort.

Starten Sie wieder den Editor aus der Vollbildanzeige über:

| Taste:                                      | F9                                    |  |  |
|---------------------------------------------|---------------------------------------|--|--|
| Menü:                                       | "Bearbeiten/Neuer Datensatz"          |  |  |
| Symbol:                                     | <b>—</b>                              |  |  |
| Der Editor                                  | öffnet sich mit einer leeren Vorlage. |  |  |
| Wählen Sie nun über                         |                                       |  |  |
| Taste:                                      | F6                                    |  |  |
| Menü:                                       | "Ansicht/Formulare"                   |  |  |
| Symbol:                                     | (Kein Formular) 👻                     |  |  |
| die Vorlage "Mehrbändig - Buch - Band" aus. |                                       |  |  |

In dem Formular sollte wieder die Identnummer der Gesamtaufnahme vorgegeben sein, wenn zwischenzeitlich das Programm nicht beendet wurde oder ein anderer Titel kopiert wurde.

Achten Sie darauf, dass dort die richtige Nummer erscheint, ansonsten verknüpfen Sie die Bandaufnahme mit einem falschen Titel.

Um sicherzugehen, sollten Sie ggf. vorab die Gesamtaufnahme noch einmal kopieren. Setzen Sie den Cursor wieder ans Ende der Nummer (z. B. mit **F2**) und ergänzen Sie eingeleitet durch ein "+" die individuelle Band-Identnummernangabe für den zweiten und alle weiteren Bände. Auch hier gelten unbedingt die <u>Regelungen</u> zur Identnummernvergabe bei Bänden.

# 9. Interessenkreise

# 9.1 Allgemeine Eingabekonventionen für Interessenkreisen in allegro-OEB

- → Interessenkreise werden bei der Titelaufnahme in die Kategorie #193 eingetragen.
- → Mehrere Einzel-Interessenkreise werden durch die Zeichen \* oder / oder ; getrennt. Diese Interessenkreise sind somit einzeln recherchierbar.
- → Insgesamt sollten nicht mehr als 67 Zeichen verwendet werden. Längere Interessenkreise werden u. U. abgeschnitten dargestellt.
- → Zusammenhängende Interessenkreise werden mit den Zeichen > oder : eingetragen. Die Interessenkreise sind dann sowohl als "Kette" und auch als Einzelteile recherchierbar.

```
laender und reisen > afrika
laender und reisen > afrika
laender und reisen > amerika
laender und reisen > amerika
laender und reisen > andere laender
laender und reisen > andere laender
laender und reisen > asien
laender und reisen > asien
laender und reisen > deutschland
laender und reisen > deutschland
laender und reisen > europa
laender und reisen > europa
laender und reisen > sprachen
```

- → Es werden max. 3 Hierarchieebenen unterstützt.
- → Statt "und" oder "+" ist das "&" optisch vorzuziehen. Für die Suche wird das "&" in "und" aufgelöst.
- → Um eine korrekte statistische Auswertung nach Interessenkreisen zu erhalten, müssen die verwendeten Interessenkreise auch in der Statistik konfiguriert werden.

# 9.2 Aufstellungsformen und Standortangaben

Die Aufstellungsformen in den Bibliotheken sind sehr individuell:

- → Reine Aufstellung nach Signaturen oder Interessenkreisen oder Kabinetten
- $\rightarrow$  Die Sachbücher werden immer häufiger nach "Klartextsystematiken" aufgestellt
- $\rightarrow$  Innerhalb der Kabinette dann "unsortiert" oder manche doch "alphabetisch"
- $\rightarrow$  Teilweise mehrere Interessenkreise auf den einzelnen Medien
  - nur einer "aufstellungsrelevant"
  - die anderen "informierend"

 $\rightarrow$ Unterschiedliche standortrelevante Interessenkreise in Zweigstellen

In den meisten Bibliotheken gibt es Mischformen von alledem.

Wie finden sich Ihre Nutzer in dieser Gemengelage von Standortangaben, Kabinetten und Interessenkreisen zurecht?

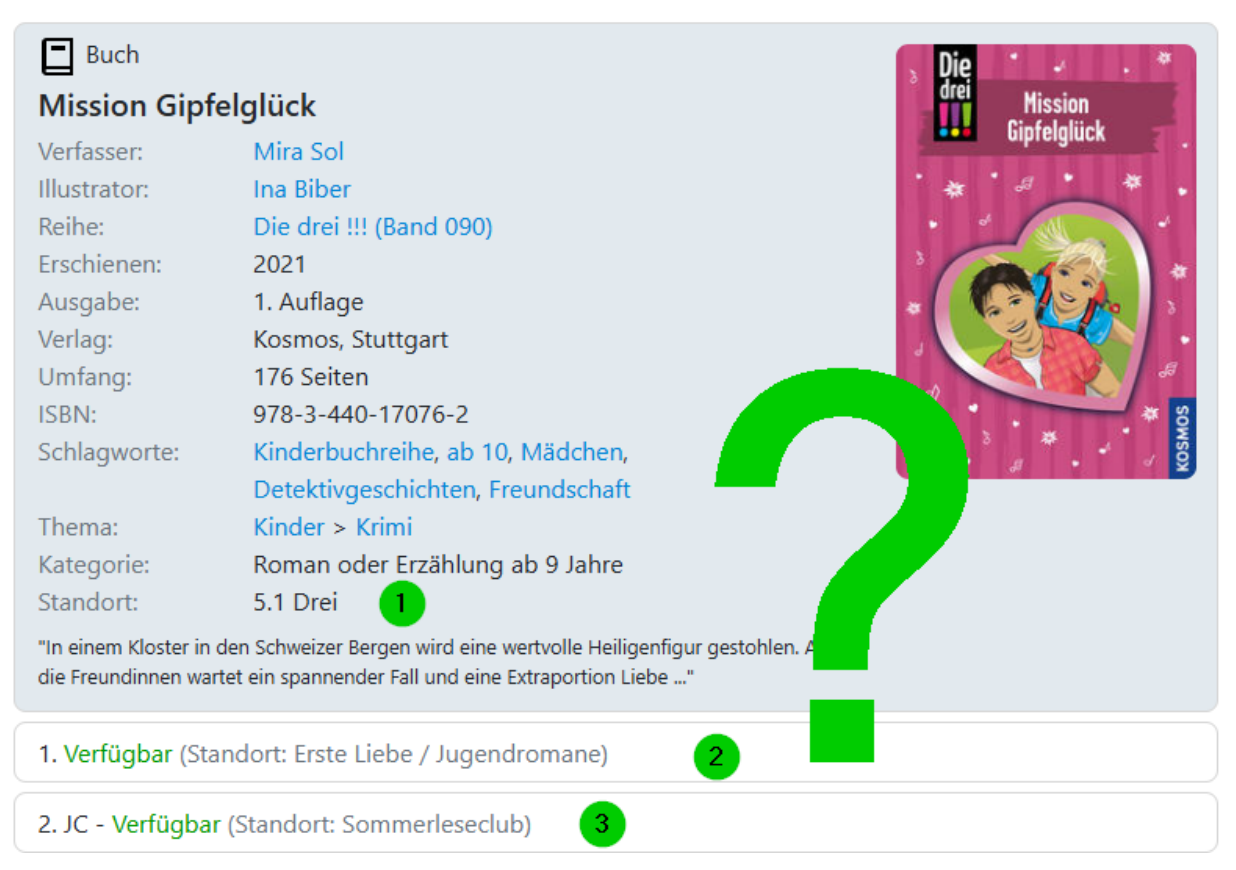

- 1. Standort, der sich aus der Signatur ergibt (Bei reiner systematischer Aufstellung)
- 2. Exemplarstandort mit Sonderstandort
- 3. Zweigstellenstandort mit Sonderstandort

Wo findet man die Medien, die im Katalog recherchiert wurden?

Die Anzeige muss zum einen kundenorientiert sein und zum anderen müssen die Standorte flexibel gestaltbar sein, damit alle Aufstellungsformen abgebildet werden können.

Lösung: Bei der Erfassung können Sie im Datensatz selbst bestimmen, wie die Anzeige aussieht, indem entsprechende "Kennzeichen" bei der Titelaufnahme im Interessenkreis eingetragen werden.

Konkret bedeutet das, dass Sie direkt bei der Datenerfassung die Standortangaben festlegen, indem Sie z. B. spezielle Kennzeichen im Feld Interessenkreis eingeben.

Nachfolgend werden beispielhaft einige der häufigsten Aufstellungsformen erläutert. Die Grafiken sind dem WebOPAC entnommen und stellen somit die Informationen dar, die auch Nutzer erhalten.

# 9.3 Aufstellung nach Signatur

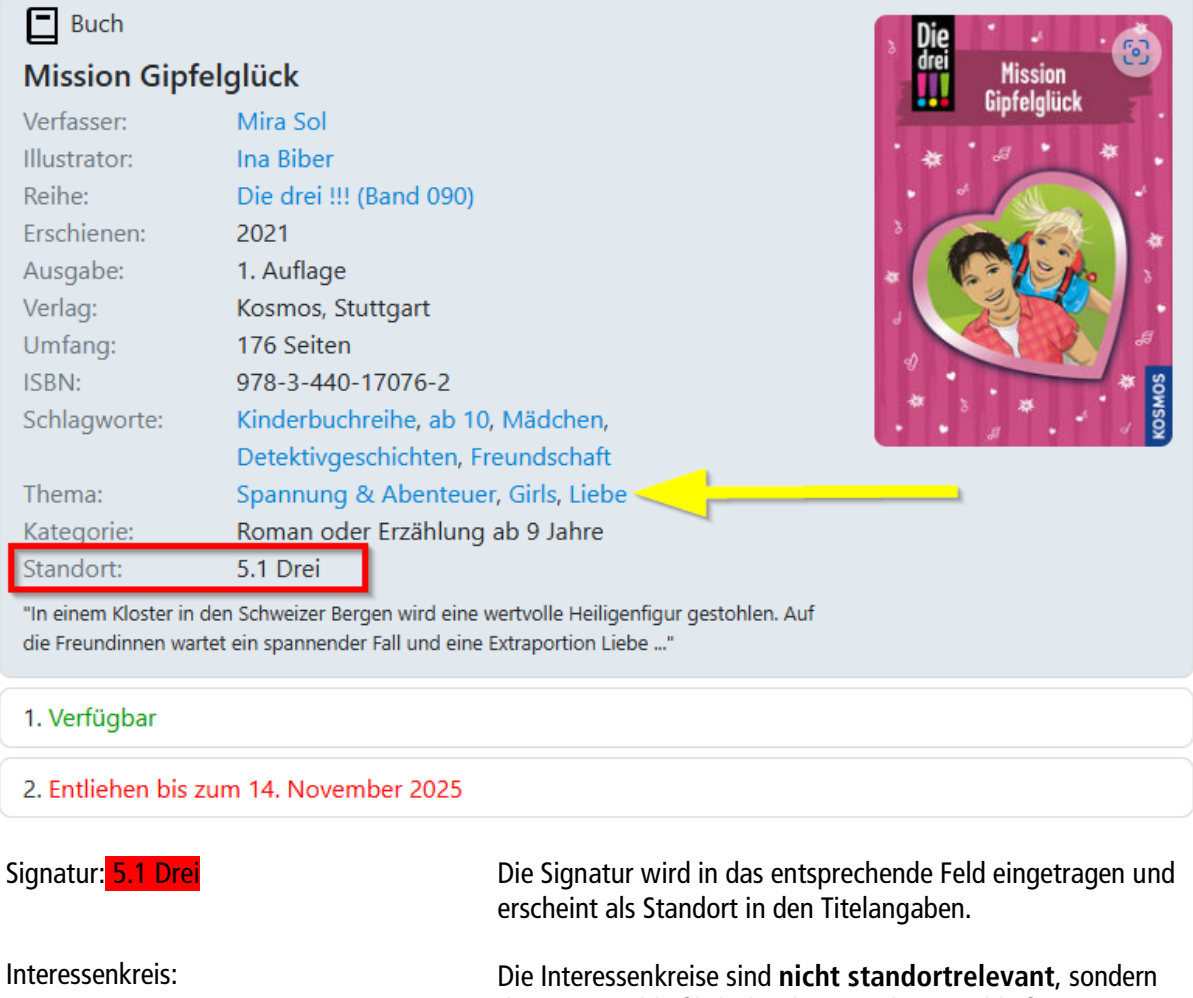

Spannung & Abenteuer \* Girls \* Liebe

dienen ausschließlich der thematischen Erschließung.

Es sind keine weiteren Standortangaben in den Exemplaren enthalten. Bei dieser Form der Aufstellung ist keine spezielle Kennzeichnung im Interessenkreis notwendig.

# 9.4 Aufstellung nach IK

| Buch                                        |                                                                                  |                                                                                              | Die 👘                                                                                    |
|---------------------------------------------|----------------------------------------------------------------------------------|----------------------------------------------------------------------------------------------|------------------------------------------------------------------------------------------|
| Mission Gipf                                | elglück                                                                          |                                                                                              | drei Mission                                                                             |
| Verfasser:                                  | Mira Sol                                                                         |                                                                                              | Giptelgluck .                                                                            |
| Illustrator:                                | Ina Biber                                                                        |                                                                                              | *****                                                                                    |
| Reihe:                                      | Die drei !!! (Band 090)                                                          |                                                                                              | • • •                                                                                    |
| Erschienen:                                 | 2021                                                                             |                                                                                              | 3 10 10 10                                                                               |
| Ausgabe:                                    | 1. Auflage                                                                       |                                                                                              |                                                                                          |
| Verlag:                                     | Kosmos, Stuttgart                                                                |                                                                                              |                                                                                          |
| Umfang:                                     | 176 Seiten                                                                       |                                                                                              | 5                                                                                        |
| ISBN:                                       | 978-3-440-17076-2                                                                |                                                                                              | * 8                                                                                      |
| Schlagworte:                                | Kinderbuchreihe, ab 10, Mä                                                       | dchen,                                                                                       | So 🐐 🕺                                                                                   |
|                                             | Detektivgeschichten, Freun                                                       | dschaft                                                                                      |                                                                                          |
| Thema:                                      | Girls, Liebe 🧹 📃 🔤                                                               |                                                                                              |                                                                                          |
| Kategorie:                                  | Roman oder Erzählung ab 9                                                        | Jahre                                                                                        |                                                                                          |
| Standort:                                   | Spannung & Abenteuer                                                             |                                                                                              |                                                                                          |
| "In einem Kloster in<br>die Freundinnen war | den Schweizer Bergen wird eine wertvo<br>tet ein spannender Fall und eine Extraj | olle Heiligenfigur gestohlen. Auf<br>portion Liebe"                                          |                                                                                          |
| 1. Verfügbar                                |                                                                                  |                                                                                              |                                                                                          |
| 2. Entliehen bis z                          | um 14. November 2025                                                             |                                                                                              |                                                                                          |
| Signatur: 5.1 Drei                          | D<br>ui<br>in                                                                    | e Signatur wird in das ents<br>nd erscheint nicht für den L<br>tern weiterhin für die statis | prechende Feld eingetragen<br>eser im WebOPAC. Sie dient<br>tische Zuordnung der Medien. |

Interessenkreis:

#Spannung & Abenteuer<mark>\* Girls \* Liebe</mark>

Der standortrelevante IK muss immer am Anfang des IKs stehen und wird mit # gekennzeichnet. Dieser IK erscheint als Standortangabe im Titels.

Die weiteren Interessenkreise dienen nur der thematischen Erschließung.

Es sind keine weiteren Standortangaben in den Exemplaren enthalten. Bei dieser Form der Aufstellung ist ein # als Kennzeichnung im Interessenkreis notwendig.

# 9.5 Aufstellung nach IK und innerhalb des Interessenkreises alphabetisch

| Buch                                        |                                                                 | Die *                                                                                                    |  |
|---------------------------------------------|-----------------------------------------------------------------|----------------------------------------------------------------------------------------------------|--|
| Mission Gipf                                | elglück                                                         | drei Mission                                                                                                    |  |
| Verfasser:                                  | Mira Sol                                                        | biptelgluck .                                                                                                    |  |
| Illustrator:                                | Ina Biber                                                       | *****                                                                                                    |  |
| Reihe:                                      | Die drei !!! (Band 090                                          |                                                                                                    |  |
| Erschienen:                                 | 2021                                                            | 3                                                                                                    |  |
| Ausgabe:                                    | 1. Auflage                                                      |                                                                                                    |  |
| Verlag:                                     | Kosmos, Stuttgart                                               |                                                                                                    |  |
| Umfang:                                     | 176 Seiten                                                      |                                                                                                    |  |
| ISBN:                                       | 978-3-440-17076-2                                               | * 8                                                                                                    |  |
| Schlagworte:                                | Kinderbuchreihe, ab                                             | 10, Mädchen,                                                                                                    |  |
|                                             | Detektivgeschichten,                                            | Freundschaft                                                                                                    |  |
| Thema:                                      | Girls, Liebe                                                    |                                                                                                    |  |
| Kategorie:                                  | Roman oder Erzählur                                             | ng ab 9 Jahre                                                                                                    |  |
| Standort:                                   | Spannung & Abente                                               | uer (Drei)                                                                                                    |  |
| "In einem Kloster in<br>die Freundinnen war | den Schweizer Bergen wird eir<br>tet ein spannender Fall und ei | ne wertvolle Heiligenfigur gestohlen. Auf<br>ne Extraportion Liebe"                                                                                         |  |
| 1. Verfügbar                                |                                                                 |                                                                                                    |  |
| 2. Entliehen bis z                          | um 14. November 2025                                            |                                                                                                    |  |
| Signatur: <mark>5.1 Dre</mark>              |                                                                 | Die Signatur wird in das entsprechende Feld eingetragen.                                                                                                    |  |
| Interessenkreis:                            |                                                                 | Der erste IK ist standortrelevant und muss immer am Anfang des<br>IKs eingegeben werden.                                                                    |  |
|                                             |                                                                 | Durch Kennzeichnung mit ## setzt sich die Standortangabe aus<br>dem ersten IK und dem Ordnungselement der Signatur (letzter<br>Teil der Signatur) zusammen. |  |
|                                             |                                                                 | Teil der Signatur) zusammen.                                                                                                    |  |

Es sind keine weiteren Standortangaben in den Exemplaren enthalten. Bei dieser Form der Aufstellung sind ## als Kennzeichnung im Interessenkreis einzugeben.

# 9.6 Aufstellung nach IK und innerhalb des Interessenkreises systematisch

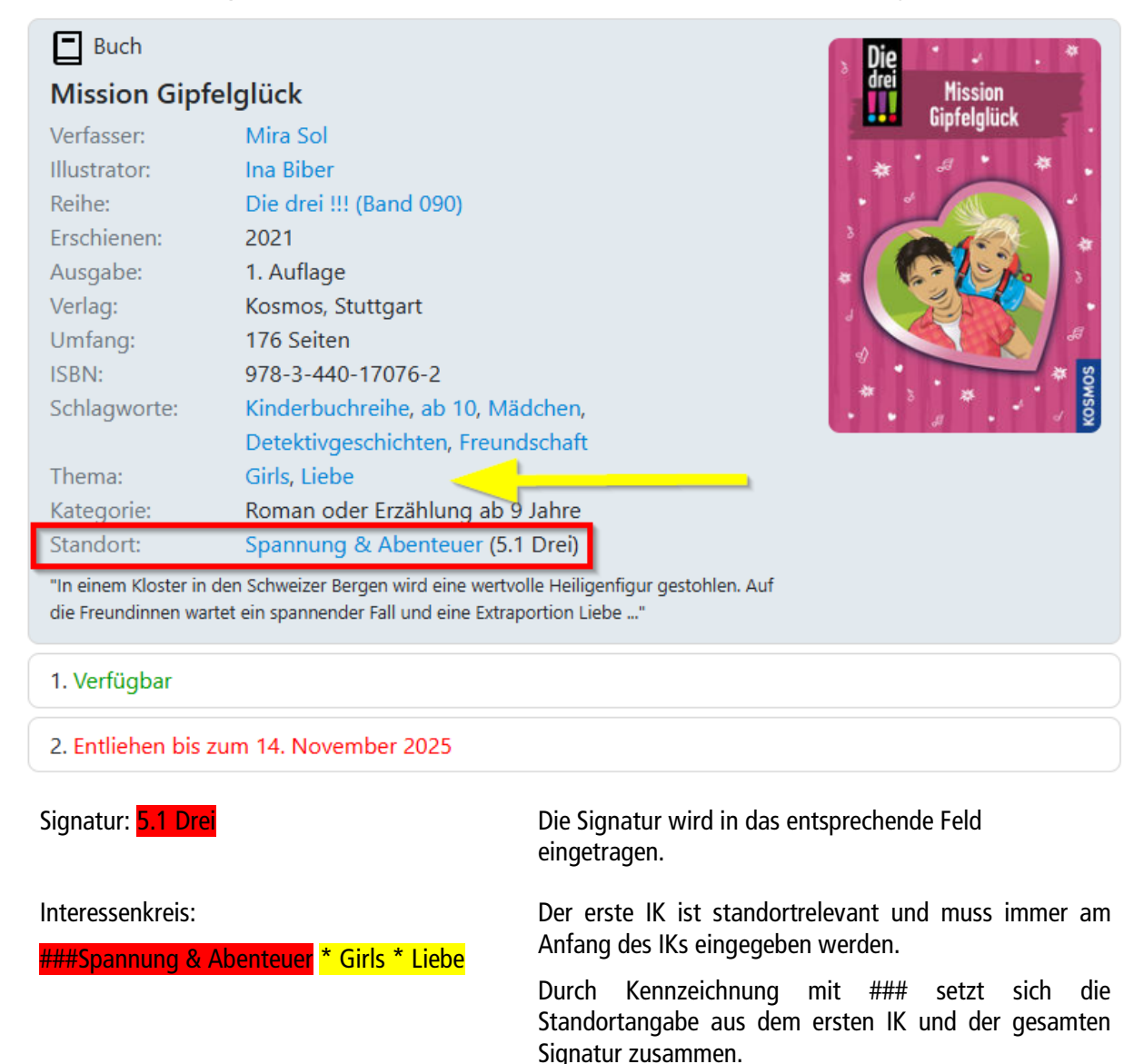

Es sind keine weiteren Standortangaben in den Exemplaren enthalten. Bei dieser Form der Aufstellung sind ### als Kennzeichnung im Interessenkreis einzugeben.

# 9.7 Aufstellung nach Signatur und Standortangaben in den Exemplaren

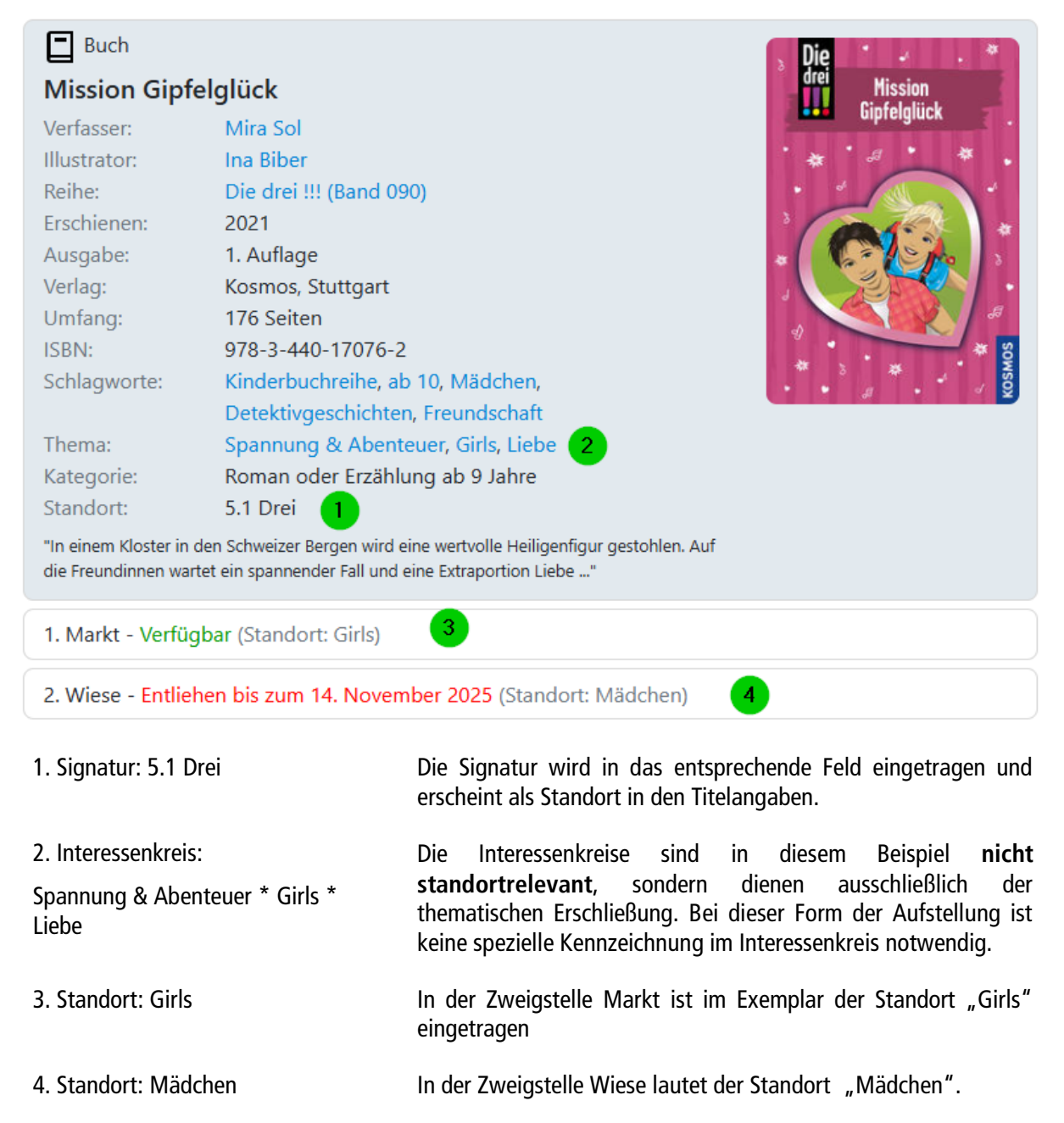

# 9.8 Aufstellung ausschließlich nach Standortangaben in den Exemplaren

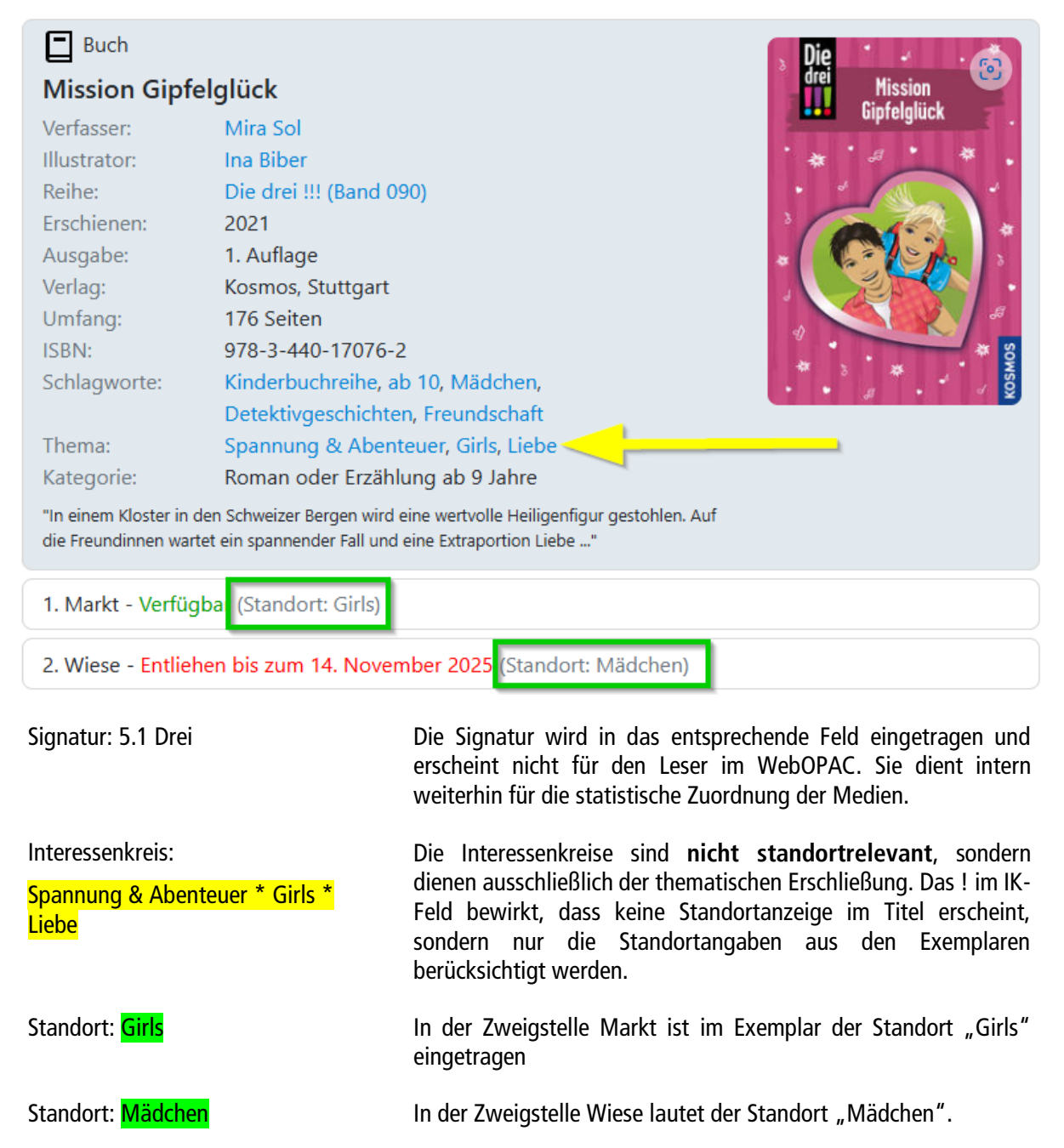

# 9.9 Reine IK-Aufstellung ohne Systematik

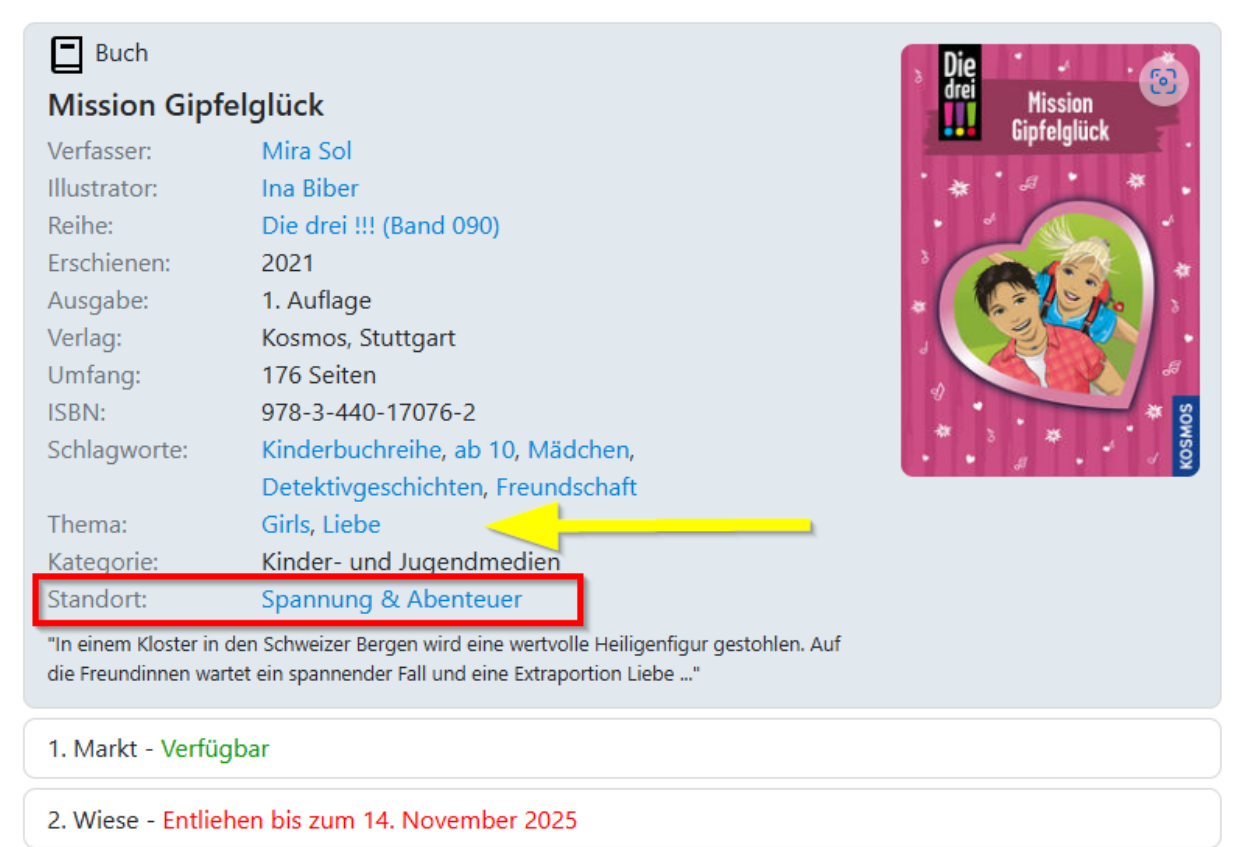

Signatur: #Kind
 Auf eine vollständige Systematisierung wird verzichtet. In der Signatur wird lediglich die Gruppenkennung #Kind für die Signaturgruppe "Kinder- und Jugendmedien" eingetragen. Somit ist eine statistische Auswertung gewährleistet, die Signatur erscheint aber nicht im WebOPAC.
 Interessenkreis:
 #Spannung & Abenteuer \* Girls \* Liebe
 Der standortrelevante IK muss immer am Anfang stehen und wird mit # gekennzeichnet. Dieser IK erscheint in der Standortangabe des Titels. Die weiteren Interessenkreise dienen nur der thematischen Erschließung.

#### Reine IK-Aufstellung ohne Systematik, aber alphabetisch 9.10

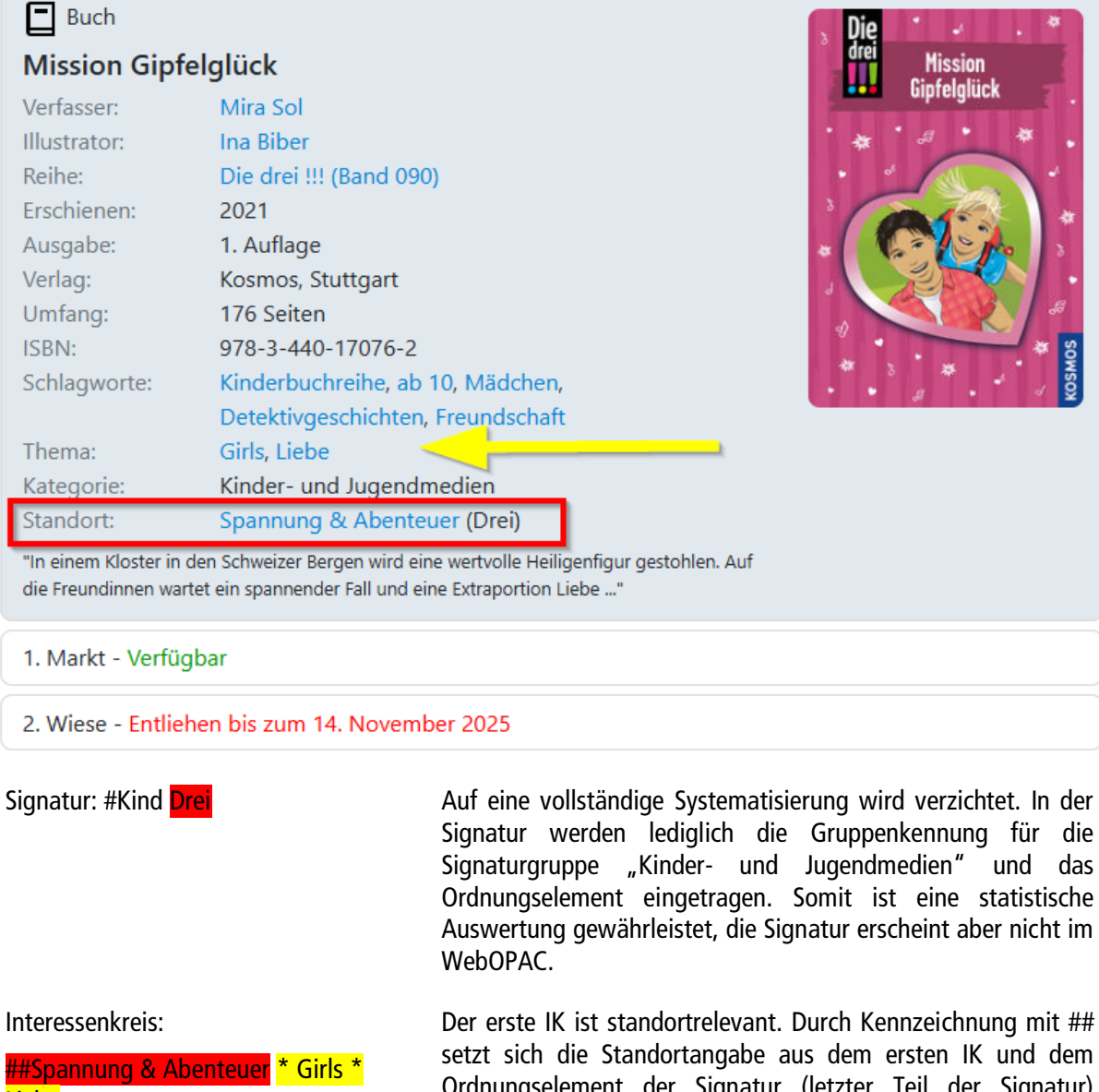

Liebe

Ordnungselement der Signatur (letzter Teil der Signatur) zusammen. Die weiteren Interessenkreise dienen nur der thematischen Erschließung.

# 9.11 Hierarchische Interessenkreise (Kabinette)

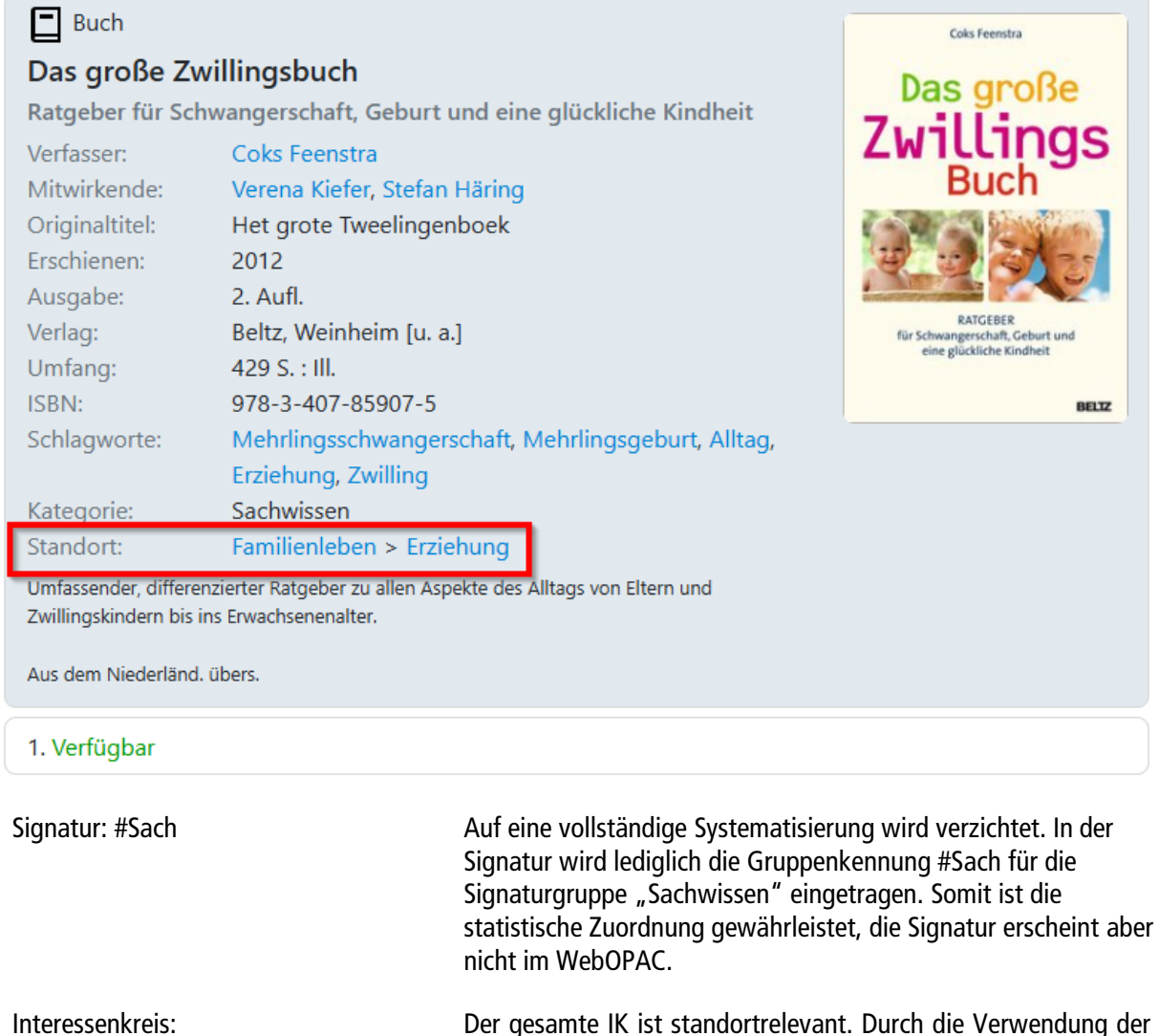

#Familienleben > Erziehung

Der gesamte IK ist standortrelevant. Durch die Verwendung der > bleiben die Begriffe im hierarchischen Kontext zusammen.

# 10. Signatureingabe

Im nachfolgenden Kapitel wird die Signatureingabe in allegro-OEB erläutert, wobei folgende Fragestellungen im Vordergrund stehen:

- Wie muss die Systematik in der Signatur eingetragen werden?
- Gibt es Vereinfachungen bei der Signaturvergabe?

Das Programm allegro-OEB unterstützt fünf verschiedene Systematiken, die nachfolgend in einzelnen Kapiteln behandelt werden. Wählen Sie das für Sie relevante Kapitel aus. Die Angaben zu den anderen Systematiken sind für Sie bedeutungslos.

Dieses Dokument ist keine Systematisierungsanleitung, sondern dient ausschließlich als Hilfestellung zur Dateneingabe der Signaturen in allegro-OEB.

Generell werden die Signaturen an zwei Stellen im System eingegeben:

- 1. Im Titel (Kategorie #060). Was Sie hier eintragen, erscheint in den verschiedenen allegro-OEB-Programmen am Bildschirm als Signatur und als Klartextauflösung.
- 2. Die Signatur im Exemplar ist darüber hinaus relevant für die statistischen Auswertungen.

Damit Signatur und Klartext zusammenpassen und um zu gewährleisten, dass Ihre Medien in der Statistik richtig zugeordnet werden (Sachmedien, Belletristik, Kinder- und Jugend), sollten Sie bei der Signaturvergabe die nachfolgenden Vorgaben berücksichtigen.

# 10.1 Eingabe nach ASB und SKJ

## 10.1.1 Kinder- und Jugendmedien nach SKJ

Erfassen Sie die Medien nach SKJ oder wählen Sie eine abgespeckte Form, in der man nur die erste Zahl einträgt. Außerdem ist es möglich, ganz rudimentär #Kind in der Signatur einzutragen, um eine Gruppenzuordnung zum Kinder- und Jugendbereich zu gewährleisten. Eine Mischform aller drei Varianten ist ebenfalls denkbar!

- 1. Eingabe der vollständigen SKJ, z. B. 5.1. Hinter den Zahlen können noch Ordnungskriterien o. ä. stehen.
- 2. Eingabe nur der ersten Zahl, z. B. 5 (mit oder ohne Ordungskriterium).
- 3. Eingabe #Kind; ergänzende Angaben (Ordnungskritierien) dahinter sind erlaubt "#Kind WOL".

| Erlaubte<br>Signaturen¹ | Ausgabe als Klartext (z. B. im WebOPAC)      | Zählung in der Statistik            |
|-------------------------|----------------------------------------------|-------------------------------------|
| #Kind                   | Kinder– und Jugendmedien                     | #Kind Kinder- und Jugendmedien      |
| 1                       | Bilderbuch                                   | 1 – Bilderbücher                    |
| 2                       | Kinder & Jugend – Märchen & Fabeln           | 2 – Märchen und Fabeln              |
| 3                       | Kinder & Jugend – Sagen & Legenden           | 3 – Sagen und Legenden              |
| 4                       | Kindermedien bis 9 Jahre                     | 4 – Kindermedien (bis 9)            |
| 4.1                     | Erzählungen & Geschichten von 6 – 9 Jahren   | 4.1 – Erzählungen und Romane (6-9)  |
| 4.2                     | Gedichte, Reime, Gemischtes von 6 – 9 Jahren | 4.2 – Gedichte und Sammlungen (6-9) |
| 4.3 <sup>2</sup>        | Wissen von 6 – 9 Jahren                      | 4.3 – Sachliteratur (6-9)           |

<sup>&</sup>lt;sup>1</sup> Ein Ordnungskriterium kann eingetragen werden, ist aber bei den Kinder- und Jugendmedien für die Zuordnung nicht zwingend notwendig.

<sup>&</sup>lt;sup>2</sup> Eine weitere Untergliederung bei der Eingabe in die ASB-Sachgruppen ist möglich, wird aber nicht feinuntergliedert angezeigt bzw. ausgewertet.

| 4.4     | Fremdsprachiges von 6 – 9 Jahren         | 4.4 – fremdsprachige Medien (6-9)   |
|---------|------------------------------------------|-------------------------------------|
| 5       | Medien ab 9 Jahre                        | 5 – Kinder- und Jugendmedien (ab 9) |
| 5.1     | Roman oder Erzählung ab 9 Jahre          | 5.1 – Erzählungen (9-13)            |
| 5.2     | Jugendroman ab 13 Jahre                  | 5.2 – Jugendromane (ab 13)          |
| 5.3     | Gedichte, Dramen & Sammlungen ab 9 Jahre | 5.3 – Dramen und Gedichte (ab 9)    |
| 5.4     | Fremdsprachiges ab 9 Jahre               | 5.4 – fremdsprachige Medien (6-9)   |
| 6       | Sachwissen für Schüler                   | 6 – Sachbücher (ab 9)               |
| 6.1-6.9 | Wissen ab 9 – Sachgebiete                | 6 – Sachbücher (ab 9)               |
| 7       | Kinder & Jugend – Comic                  | 7 – Comic                           |
| 8       | Kinder & Jugend – Spiel                  | 8 – Spiele                          |
| 9       | Kinder & Jugend – Bilder & Poster        | 9 – Bilder, Poster                  |

# 10.1.2 Sachmedien nach ASB

Um Medien dem Sachbereich zuzuordnen, muss

1. eine Systematisierung nach ASB erfolgen **und** ein zweiter Bestandteil getrennt **durch ein Leerzeichen** angefügt werden, z. B. ein Ordnungskriterium, ansonsten wird es als Belletristik interpretiert.

Wie tiefgehend die Systematisierung erfolgt, bleibt Ihnen überlassen. Sie können natürlich eine vollständige Systematisierung vornehmen: Cfp 4 BER (Beispiel für einen Berlin Reiseführer).

- 2. Es kann aber auch eine vereinfachte Systematisierung erfolgen, in der nur die Systematikgruppe + Ordnungskriterium eingetragen wird, z. B. C BER oder X Garten.
- 3. Außerdem reicht auch eine rudimentäre Kennzeichnung durch **#Sach** in der Signatur, um das Buch als Sachbuch zu kennzeichnen (z. B. wenn nur nach IK bzw. Klartext aufgestellt wird).

# 10.1.3 Zeitschriften nach ASB

In der ASB ist in jeder Sachgruppe das "z" für die Zeitschriften reserviert.

Beispiel: Cz Geo oder Wz C't, oder Yz Fit etc.

Auch hier kann eine vereinfachte Systematisierung nach Sachgruppen erfolgen:

C Geo oder auch nur C ZS<sup>3</sup>.

Wichtig ist, wie auch bei Sachmedien, dass ein Leerzeichen zwischen der Sachgruppe und dem zweiten Bestandteil eingetragen ist, ansonsten wird es als Belletristik interpretiert.

# 10.1.4 Belletristik nach ASB

Der Belletristik werden alle Medien zugeordnet, die in der Signatur **kein Leerzeichen** haben sowie die Gruppe Z und #SL.<sup>4</sup>

Für Fortsetzungsromane wird häufig eine Art "Pseudozählung" in der Signatur ergänzt. Beispielsweise möchten Sie den dritten Fall von Wallander in der Signatur mit einer Zählung kennzeichnen. Das ist möglich,

<sup>&</sup>lt;sup>3</sup> ZS kann beispielsweise auch als einheitliches Ordnungskriterium für alle Zeitschriften verwendet werden.

<sup>&</sup>lt;sup>4</sup> Ausnahme: #Kind und #Sach werden auch ohne Leerzeichen bei den Kinder- bzw. Sachmedien gezählt.

es darf aber auch hier **kein** Leerzeichen verwendet werden, da die Medien ansonsten dem Sachbereich zugeordnet werden. Mögliche Eingaben wären z. B. Mank3 oder Mank-3. Alternativ können Sie das aber auch über die <u>Reihenaufnahme</u> lösen.

## 10.2 Eingabe nach SFB und SKJ

# 10.2.1 Kinder- und Jugendmedien nach SKJ

Erfassen Sie die Medien nach SKJ oder wählen Sie eine abgespeckte Form, in der man nur die erste Zahl einträgt. Außerdem ist es möglich ganz rudimentär #Kind in der Signatur einzutragen, um eine Gruppenzuordnung zum Kinder- und Jugendbereich zu gewährleisten. Eine Mischform aller drei Varianten ist ebenfalls denkbar!

- 1. Eingabe der vollständigen SKJ z. B. 5.1. Hinter den Zahlen können noch Ordnungskriterien o.ä. stehen.
- 2. Eingabe nur der ersten Zahl ist ebenfalls möglich, z. B. 5 (mit oder ohne Ordungskriterium)
- 3. Eingabe #Kind. Ergänzende Angaben (Ordnungskriterien) dahinter sind erlaubt "#Kind WOL".

| Erlaubte<br>Signaturen⁵ | Ausgabe als Klartext (z. B. im WebOPAC)      | Zählung in der Statistik            |
|-------------------------|----------------------------------------------|-------------------------------------|
| #Kind                   | Kinder– und Jugendmedien                     | #Kind Kinder- und Jugendmedien      |
| 1                       | Bilderbuch                                   | 1 – Bilderbücher                    |
| 1.1                     | Pappbilderbuch für Kinder                    | 1 – Bilderbücher                    |
| 1.2                     | Bilderbuch für Kinder ab 3 Jahren            | 1 – Bilderbücher                    |
| 1.3                     | Bilderbuch für Kinder ab 5 Jahren            | 1 – Bilderbücher                    |
| 2                       | Kinder & Jugend – Märchen & Fabeln           | 2 – Märchen und Fabeln              |
| 2.1                     | Kinder & Jugend – Märchen                    | 2 – Märchen und Fabeln              |
| 2.2                     | Kinder & Jugend – Fabeln                     | 2 – Märchen und Fabeln              |
| 3                       | Kinder & Jugend – Sagen & Legenden           | 3 – Sagen und Legenden              |
| 4                       | Kindermedien bis 9 Jahre                     | 4 – Kindermedien (bis 9)            |
| 4.1                     | Erzählungen & Geschichten von 6 – 9 Jahren   | 4.1 – Erzählungen und Romane (6-9)  |
| 4.1 Comic               | Comic von 6 – 9 Jahren                       | 4.1 – Comics (6-9)                  |
| 4.2                     | Gedichte, Reime, Gemischtes von 6 – 9 Jahren | 4.2 – Gedichte und Sammlungen (6-9) |
| 4.3 oder 4.3/           | Wissen von 6 – 9 Jahren                      | 4.3 – Sachliteratur (6-9)           |
| 5                       | Medien ab 9 Jahren                           | 5 – Kinder- und Jugendmedien (ab 9) |
| 5.1                     | Roman oder Erzählung ab 9 Jahren             | 5.1 – Erzählungen und Romane (9-13) |
| 5.1 Comic               | Comic ab 9 Jahren                            | 5.1 – Comics (9-13)                 |
| 5.1 Fantasy             | Fantasy ab 9 Jahren                          | 5.1 – Fantasy (9-13)                |

<sup>&</sup>lt;sup>5</sup> Ein Ordnungskriterium kann eingetragen werden, ist aber bei den Kinder- und Jugendmedien für die Zuordnung nicht zwingend notwendig.

| 5.1 Krimi      | Krimi ab 9 Jahren                        | 5.1 – Krimis (9-13)                   |
|----------------|------------------------------------------|---------------------------------------|
| 5.2            | Jugendroman ab 13 Jahren                 | 5.2 – Erzählungen und Romane (ab 13)  |
| 5.2 Comic      | Comic ab 13 Jahren                       | 5.2 – Comics (ab 13)                  |
| 5.2 Fantasy    | Fantasy ab 13 Jahren                     | 5.2 – Fantasy (ab 13)                 |
| 5.2 Krimi      | Krimi ab 13 Jahren                       | 5.2 – Krimis (ab 13)                  |
| 5.3            | Gedichte, Dramen & Sammlungen ab 9 Jahre | 5.3 – Gedichten und Sammlungen (ab 9) |
| 6 oder 6/      | Sachwissen für Schüler                   | 6 – Sachbücher (ab 9)                 |
| 7 <sup>6</sup> | Kinder & Jugend – Comic                  | 7 – Comic                             |
| 8              | Kinder & Jugend – Spiel                  | 8 – Spiele                            |
| 9              | Kinder & Jugend – Bilder & Poster        | 9 – Bilder, Poster                    |

## 10.2.2 Sachmedien nach SFB

Um Medien dem Sachbereich zuzuordnen, muss

1. eine Systematisierung nach SFB erfolgen **und** ein zweiter Bestandteil getrennt **durch ein** Leerzeichen angefügt werden, z. B. ein Ordnungskriterium, ansonsten wird es als Belletristik interpretiert.

Achtung: Groß- und Kleinschreibung muss gemäß SFB erfolgen!

Wie tiefgehend die Systematisierung erfolgt, bleibt Ihnen überlassen. Sie können natürlich eine vollständige Systematisierung vornehmen: Erd 411 BER (Beispiel für einen Berlin Reiseführer).

- 2. Es kann aber auch eine vereinfachte Systematisierung erfolgen, in der nur die Systematikgruppe + Ordnungskriterium eingetragen wird, z. B. Erd BER oder Lan Garten.
- 3. Außerdem reicht auch eine rudimentäre Kennzeichnung durch **#Sach** in der Signatur, um das Buch als Sachbuch zu kennzeichnen (z. B. wenn nur nach IK bzw. Klartext aufgestellt wird).

Zusätzliche Gruppen<sup>7</sup> für Regionalliteratur (speziell für Niedersachsen) in allegro-OEB:

| Nds= Niedersachsen | Wird in der Statistik gemeinsam gezählt unter:<br>Regionale Literatur Niedersachsen |
|--------------------|-------------------------------------------------------------------------------------|
| Fri= Friesland     | Offizielle Empfehlung der SFB ist Nds                                               |
| Hei = Heimatkunde  |                                                                                     |
| Reg = Regionales   |                                                                                     |

## **10.2.3 Zeitschriften nach SFB**

In der SFB ist in jeder Sachgruppe die "1" für die Zeitschriften reserviert:

z. B. Erd 1 für z. B. Geo / EDV 1 für die C't / Spo 1 für Fit for fun etc.

<sup>&</sup>lt;sup>6</sup> 7-9 sind nicht offiziell in der SFB/SKJ genannt, werden aber von einigen SFB-Bibliotheken verwendet und deshalb auch weiterhin aufgeführt

<sup>&</sup>lt;sup>7</sup> Hierbei handelt es sich um die Gruppen, die von einigen Bibliotheken verwendet werden. Offiziell wird Nds empfohlen.

Auch hier kann eine vereinfachte Systematisierung nach Sachgruppen erfolgen: Erd Geo oder auch nur Erd ZS<sup>8</sup>.

Wichtig ist, wie auch bei Sachmedien, dass ein Leerzeichen zwischen der Sachgruppe und dem zweiten Bestandteil eingetragen ist, ansonsten wird es als Belletristik interpretiert.

# 10.2.4 Belletristik nach SFB

Der Belletristik werden alle Medien zugeordnet, die in der Signatur **kein Leerzeichen** haben oder die Kennung #SL.<sup>9</sup>

Für Fortsetzungsromane wird häufig eine Art "Pseudozählung" in der Signatur ergänzt. Beispielsweise möchte man den dritten Fall von Wallander in der Signatur mit einer Zählung kennzeichnen. Das ist auch möglich, es darf aber auch hier **kein** Leerzeichen verwendet werden, da die Medien ansonsten dem Sachbereich zugeordnet werden. Mögliche Eingaben wären z. B. Mank3 oder Mank-3. Alternativ können Sie das aber auch über die <u>Reihenaufnahme</u> lösen.

# 10.3 Eingabe nach KAB, SEB und SKB

Die Systematisierung erfolgt wie bisher nach der Systematik. Zusätzlich ist eine vereinfachte Signatureingabe möglich:

- 1. Für Kinder– und Jugendmedien kann auch nur **#Kind** als Signatur eingegeben werden. Ergänzende Angaben (Ordnungskriterien) dahinter sind erlaubt **"#Kind WOL"**.
- 2. Auch für Sachmedien reicht auch eine rudimentäre Kennzeichnung durch #Sach in der Signatur, um das Buch als Sachbuch zu kennzeichnen (z. B. wenn nur nach IK bzw. Klartext aufgestellt wird).
- 3. Für den Bereich Belletristik kann die Kennung #SL verwendet werden.

| Erlaubte<br>Signaturen <sup>10</sup> | Ausgabe als Klartext (z. B. im WebOPAC) | Zählung in der Statistik       |
|--------------------------------------|-----------------------------------------|--------------------------------|
| #Kind                                | Kinder– und Jugendmedien                | #Kind Kinder- und Jugendmedien |
| #Sach                                | Sachwissen                              | #Sach - Sachwissen             |
| #SL                                  | Roman - Unterhaltung                    | Belletristik                   |

Eine Mischform aus klassischer Signatureingabe und der Verwendung der o. g. Kürzel ist möglich.

<sup>&</sup>lt;sup>8</sup> ZS kann beispielsweise auch als einheitliches Ordnungskriterium für alle Zeitschriften verwendet werden.

<sup>&</sup>lt;sup>9</sup> Ausnahme: #Kind und #Sach werden auch ohne Leerzeichen bei den Kinder- bzw. Sachmedien gezählt.

<sup>&</sup>lt;sup>10</sup> Ein Ordnungskriterium kann eingetragen werden, ist aber nicht zwingend notwendig.